# **Altivar Soft Starter ATS490**

# **Soft Starter for Asynchronous Motors**

CANopen Manual – VW3A3608, VW3A3618, VW3A3628

PKR63426.01 12/2024

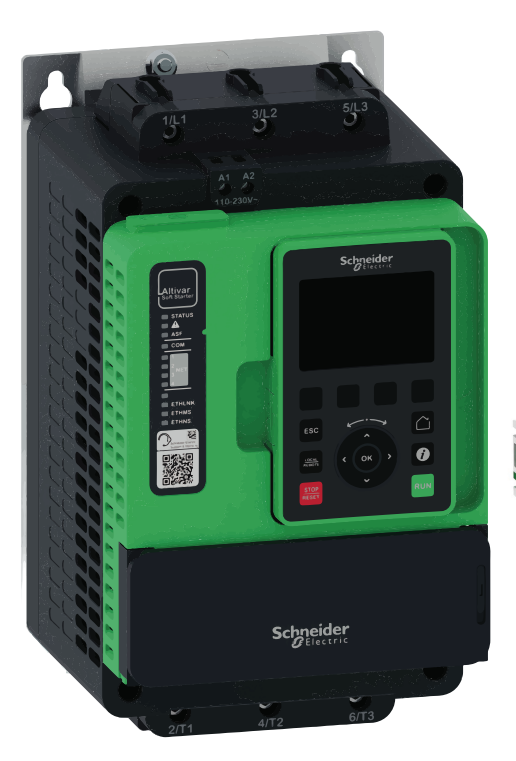

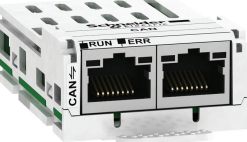

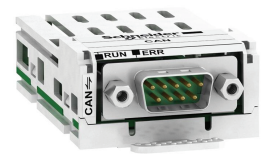

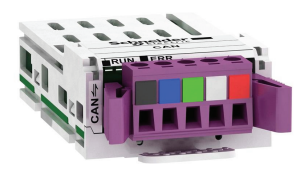

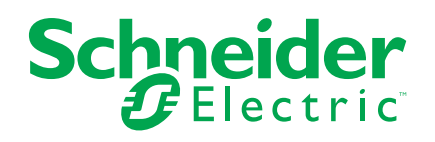

# Legal Information

The information provided in this document contains general descriptions, technical characteristics and/or recommendations related to products/solutions.

This document is not intended as a substitute for a detailed study or operational and site-specific development or schematic plan. It is not to be used for determining suitability or reliability of the products/solutions for specific user applications. It is the duty of any such user to perform or have any professional expert of its choice (integrator, specifier or the like) perform the appropriate and comprehensive risk analysis, evaluation and testing of the products/solutions with respect to the relevant specific application or use thereof.

The Schneider Electric brand and any trademarks of Schneider Electric SE and its subsidiaries referred to in this document are the property of Schneider Electric SE or its subsidiaries. All other brands may be trademarks of their respective owner.

This document and its content are protected under applicable copyright laws and provided for informative use only. No part of this document may be reproduced or transmitted in any form or by any means (electronic, mechanical, photocopying, recording, or otherwise), for any purpose, without the prior written permission of Schneider Electric.

Schneider Electric does not grant any right or license for commercial use of the document or its content, except for a non-exclusive and personal license to consult it on an "as is" basis.

Schneider Electric reserves the right to make changes or updates with respect to or in the content of this document or the format thereof, at any time without notice.

To the extent permitted by applicable law, no responsibility or liability is assumed by Schneider Electric and its subsidiaries for any errors or omissions in the informational content of this document, as well as any non-intended use or misuse of the content thereof.

# **Table of Contents**

| Safety Information                                                        | 5         |
|---------------------------------------------------------------------------|-----------|
| About the Book                                                            | 11        |
| Validity note                                                             | 11        |
| Document Scope                                                            | 11        |
| Related Documents                                                         | 12        |
| Electronic product data sheet                                             | 13        |
| Terminology                                                               | 14        |
| Structure of the Parameter Table                                          | 14        |
| Contact us                                                                | 14        |
| Hardware Setup                                                            | 15        |
| Hardware Presentation                                                     | 10<br>16  |
| Installation of the fieldhus module                                       | 10        |
| Firmware and Description File                                             | 17<br>10  |
| Flectrical Installation                                                   | 13<br>20  |
|                                                                           | 20<br>23  |
|                                                                           | 22        |
| Accessories Presentation                                                  | 24<br>25  |
|                                                                           | 20        |
| Cybersecurity Generalities                                                | 26        |
| Software Setup                                                            | 27        |
| Software Overview                                                         | 28        |
| Basics                                                                    | 29        |
| Object Dictionary                                                         | 30        |
| Communication Object Identifier                                           | 31        |
| Service Data Communication                                                | 33        |
| Process Data Communication                                                | 36        |
| Network Management Services                                               | 38        |
| Basic Settings                                                            | 42        |
| CANopen fieldbus                                                          | 43        |
| CANopen map                                                               | 45        |
| Product Restart                                                           | 46        |
| Most Common parameters                                                    | 47        |
| Operation                                                                 | 51        |
| Profile                                                                   | 52        |
| Functional Profiles Supported by the Altivar Soft Starter                 |           |
| Command Channel.                                                          | 54        |
| Command Register and Status — [Standard Profile]                          |           |
| I/O Profile                                                               | 63        |
| Extended Control Word and Internal State register in [Standard Profile] & |           |
| [I/O Profile]                                                             | 67        |
| Extended Control Word                                                     |           |
| Internal State register                                                   | 69        |
| Starting Sequence                                                         | 00        |
| Sequence for a Soft starter                                               | , 5<br>71 |
| Sequence for a Soft starter with Mains Contactor Control                  | , 1<br>74 |
| Software Setup with EcoStructure (M590)                                   |           |
|                                                                           | 0 /<br>جر |
|                                                                           | 11        |
| Soft Stortor Configuration                                                | 70        |

| Diagnostics and Troubleshooting          | 83  |
|------------------------------------------|-----|
| Eistahus Status LEDa                     |     |
| Fleiddus Status LEDS                     | 84  |
| Configuring Communication Error Response | 88  |
| Communication troubleshooting            |     |
| Control-Signal Diagnostics               | 90  |
| Warning Messages                         | 91  |
| Communication error codes                | 94  |
| Appendix A - Object Dictionary           | 97  |
| Communication Profile Area               |     |
| SDO Server Parameters                    |     |
| Receive PDOs Parameters                  |     |
| Receive PDO1, PDO2, and PDO3 Mapping     |     |
| Transmit PDOs Parameters                 |     |
| Transmit PDO1, PDO2, and PDO3 Mapping    |     |
| Manufacturer Specific Area               |     |
| Application Profile Area                 |     |
| Glossary                                 | 107 |
|                                          |     |

# **Safety Information**

# **Important Information**

Read these instructions carefully, and look at the equipment to become familiar with the device before trying to install, operate, service, or maintain it. The following special messages may appear throughout this documentation or on the equipment to warn of potential hazards or to call attention to information that clarifies or simplifies a procedure.

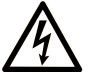

The addition of this symbol to a "Danger" or "Warning" safety label indicates that an electrical hazard exists which will result in personal injury if the instructions are not followed.

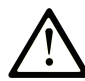

This is the safety alert symbol. It is used to alert you to potential personal injury hazards. Obey all safety messages that follow this symbol to avoid possible injury or death.

### **DANGER**

**DANGER** indicates a hazardous situation which, if not avoided, will result in death or serious injury.

### 

**WARNING** indicates a hazardous situation which, if not avoided, **could result in** death or serious injury.

### 

**CAUTION** indicates a hazardous situation which, if not avoided, **could result** in minor or moderate injury.

#### NOTICE

**NOTICE** is used to address practices not related to physical injury.

## **Please Note**

Electrical equipment should be installed, operated, serviced, and maintained only by qualified personnel. No responsibility is assumed by Schneider Electric for any consequences arising out of the use of this material.

A qualified person is one who has skills and knowledge related to the construction and operation of electrical equipment and its installation, and has received safety training to recognize and avoid the hazards involved.

# **Qualification of Personnel**

Only appropriately trained persons who are familiar with and understand the contents of this manual and all other pertinent product documentation are authorized to work on and with this product. In addition, these persons must have received safety training to recognize and avoid hazards involved. These persons must have sufficient technical training, knowledge and experience and be able to foresee and detect potential hazards that may be caused by using the product, by changing the settings and by the mechanical, electrical and electronic equipment of the entire system in which the product is used. All persons working on and with the product must be fully familiar with all applicable standards, directives, and accident prevention regulations when performing such work.

## **Intended Use**

This product is intended for industrial use according to this manual.

The product may only be used in compliance with all applicable safety standard and local regulations and directives, the specified requirements and the technical data. The product must be installed outside the hazardous ATEX zone. Prior to using the product, you must perform a risk assessment in view of the planned application. Based on the results, the appropriate safety measures must be implemented. Since the product is used as a component in an entire system, you must ensure the safety of persons by means of the design of this entire system (for example, machine design). Any use other than the use explicitly permitted is prohibited and can result in hazards.

## **Product related information**

Read and understand these instructions before performing any procedure with this soft starter.

# A A DANGER

#### HAZARD OF ELECTRIC SHOCK, EXPLOSION, OR ARC FLASH

- Only appropriately trained persons who are familiar with and fully understand the contents of the present manual and all other pertinent product documentation and who have received all necessary training to recognize and avoid hazards involved are authorized to work on and with this equipment.
- Installation, adjustment, repair and maintenance must be performed by qualified personnel.
- Verify compliance with all local and national electrical code requirements as well as all other applicable regulations with respect to grounding of all equipment.
- Only use properly rated, electrically insulated tools and measuring equipment.
- Do not touch unshielded components or terminals with voltage present.
- Prior to performing any type of work on the equipment, block the motor shaft to prevent rotation.
- Insulate both ends of unused conductors of the motor cable.

Failure to follow these instructions will result in death or serious injury.

# **A A DANGER**

#### HAZARD OF ELECTRIC SHOCK, EXPLOSION, OR ARC FLASH

Before performing work on the equipment:

- · Use all required personal protective equipment (PPE).
- Disconnect all power, including external control power that may be present. Take into account that the circuit breaker or main switch does not deenergize all circuits.
- Place a "Do Not Turn On" label on all power switches related to the equipment.
- · Lock all power switches in the open position.

Verify the absence of voltage using a properly rated voltage sensing device.

Before applying voltage to the equipment:

- Verify that the work has been completed and that the entire installation cannot cause hazards.
- If the mains input terminals and the motor output terminals have been grounded and short-circuited, remove the ground and the short circuits on the mains input terminals and the motor output terminals.
- · Verify proper grounding of all equipment.
- Verify that all protective equipment such as covers, doors, grids is installed and/or closed.

#### Failure to follow these instructions will result in death or serious injury.

### **A A DANGER**

#### HAZARD OF ELECTRIC SHOCK, EXPLOSION, OR ARC FLASH

- Never operate energized switch with door open.
- Turn off switch before removing or installing fuses or making load side connections.
- Do not use renewable link fuses in fused switches.

Failure to follow these instructions will result in death or serious injury.

Damaged products or accessories may cause electric shock or unanticipated equipment operation.

#### **A A DANGER**

ELECTRIC SHOCK OR UNANTICIPATED EQUIPMENT OPERATION

Do not use damaged products or accessories.

Failure to follow these instructions will result in death or serious injury.

Contact your local Schneider Electric sales office if you detect any damage whatsoever.

This equipment has been designed to operate outside of any hazardous location. Only install this equipment in zones known to be free of a hazardous atmosphere.

### 

#### POTENTIAL FOR EXPLOSION

Install and use this equipment in non-hazardous locations only.

Failure to follow these instructions will result in death or serious injury.

Your application consists of a whole range of different interrelated mechanical, electrical, and electronic components, the soft starter being just one part of the application. The soft starter by itself is neither intended to nor capable of providing the entire functionality to meet all safety-related requirements that apply to your application. Depending on the application and the corresponding risk assessment to be conducted by you, a whole variety of additional equipment is required such as, but not limited to, external monitoring devices, guards, etc.

As a designer/manufacturer of machines, you must be familiar with and observe all standards that apply to your machine. You must conduct a risk assessment and determine the appropriate Performance Level (PL) and/or Safety Integrity Level (SIL) and design and build your machine in compliance with all applicable standards. In doing so, you must consider the interrelation of all components of the machine. In addition, you must provide instructions for use that enable the user of your machine to perform any type of work on and with the machine such as operation and maintenance in a safe manner.

The present document assumes that you are fully aware of all normative standards and requirements that apply to your application. Since the soft starter cannot provide all safety-related functionality for your entire application, you must ensure that the required Performance Level and/or Safety Integrity Level is reached by installing all necessary additional equipment.

## **A**WARNING

#### INSUFFICIENT PERFORMANCE LEVEL/SAFETY INTEGRITY LEVEL AND/ OR UNINTENDED EQUIPMENT OPERATION

- Conduct a risk assessment according to EN ISO 12100 and all other standards that apply to your application.
- Use redundant components and/or control paths for all critical control functions identified in your risk assessment.
- Verify that the service life of all individual components used in your application is sufficient for the intended service life of your overall application.
- Perform extensive commissioning tests for all potential error situations to verify the effectiveness of the safety-related functions and monitoring functions implemented, for example, but not limited to, speed monitoring by means of encoders, short circuit monitoring for all connected equipment, correct operation of brakes and guards.
- Perform extensive commissioning tests for all potential error situations to verify that the load can be brought to a safe stop under all conditions.

# Failure to follow these instructions can result in death, serious injury, or equipment damage.

Product may perform unexpected movements because of incorrect wiring, incorrect settings, incorrect data or other errors.

# **A**WARNING

#### UNANTICIPATED EQUIPMENT OPERATION

- · Carefully install the wiring in accordance with the EMC requirements.
- Do not operate the product with unknown or unsuitable settings or data.
- · Perform a comprehensive commissioning test.

Failure to follow these instructions can result in death, serious injury, or equipment damage.

# **A**WARNING

#### LOSS OF CONTROL

- The designer of any control scheme must consider the potential failure modes of control paths and, for critical control functions, provide a means to achieve a safe state during and after a path failure. Examples of critical control functions are emergency stop, overtravel stop, power outage and restart.
- Separate or redundant control paths must be provided for critical control functions.
- System control paths may include communication links. Consideration must be given to the implications of unanticipated transmission delays or failures of the link.
- Observe all accident prevention regulations and local safety guidelines (1).
- Each implementation of the product must be individually and thoroughly tested for proper operation before being placed into service.

Failure to follow these instructions can result in death, serious injury, or equipment damage.

(1) For USA: Additional information, refer to NEMA ICS 1.1 (latest edition), Safety Guidelines for the Application, Installation and Maintenance of Solid State Control.

Machines, controllers, and related equipment are usually integrated into networks. Unauthorized persons and malware may gain access to the machine as well as to other devices on the network/fieldbus of the machine and connected networks via insufficiently secure access to software and networks.

# **A**WARNING

# UNAUTHORIZED ACCESS TO THE MACHINE VIA SOFTWARE AND NETWORKS

- In your hazard and risk analysis, consider all hazards that result from access to and operation on the network/fieldbus and develop an appropriate cyber security concept.
- Verify that the hardware infrastructure and the software infrastructure into which the machine is integrated as well as all organizational measures and rules covering access to this infrastructure consider the results of the hazard and risk analysis and are implemented according to best practices and standards covering IT security and cyber security (such as: ISO/IEC 27000 series, Common Criteria for Information Technology Security Evaluation, ISO/ IEC 15408, IEC 62351, ISA/IEC 62443, NIST Cybersecurity Framework, Information Security Forum - Standard of Good Practice for Information Security, SE recommended Cybersecurity Best Practices\*).
- Verify the effectiveness of your IT security and cyber security systems using appropriate, proven methods.

Failure to follow these instructions can result in death, serious injury, or equipment damage.

(\*) : SE Recommended Cybersecurity Best Practices can be downloaded on SE. com.

## 

#### LOSS OF CONTROL

Perform a comprehensive commissioning test to verify that communication monitoring properly detects communication interruptions.

Failure to follow these instructions can result in death, serious injury, or equipment damage.

This product meets the EMC requirements according to the standard IEC 60947-4-2. This device has been designed for environment A. Use of this product in a domestic environment (B environment) may cause unwanted radio interference.

#### **A**WARNING

#### RADIO INTERFERENCE

 In a domestic environment (B environment), this product may cause radio interference in which case supplementary mitigation measures may be required.

Failure to follow these instructions can result in death, serious injury, or equipment damage.

## NOTICE

#### DESTRUCTION DUE TO INCORRECT MAINS VOLTAGE

Before switching on and configuring the product, verify that it is approved for the mains voltage.

Failure to follow these instructions can result in equipment damage.

# About the Book

# Validity note

Original instructions and information given in the present document have been written in English (before optional translation).

**NOTE:** The products listed in the document are not all available at the time of publication of this document online. The data, illustrations and product specifications listed in the guide will be completed and updated as the product availabilities evolve. Updates to the guide will be available for download once products are released onto the market.

This documentation is valid only for ATS490.

The characteristics that are presented in this manual should be the same as those characteristics that appear online. In line with our policy of constant improvement, we may revise content over time to improve clarity and accuracy. If you see a difference between the manual and online information, use the online information as your reference.

The technical characteristics of the devices described in the present document also appear online. To access the information online:

| Step | Action                                                                                                    |  |  |  |
|------|----------------------------------------------------------------------------------------------------|--|--|--|
| 1    | Go to the Schneider Electric home page www.se.com.                                                                                     |  |  |  |
| 2    | In the Search box type the reference of the product or the name of a product range.                                                    |  |  |  |
|      | <ul> <li>Do not include blank spaces in the reference or product range.</li> </ul>                                                     |  |  |  |
|      | • To get information on grouping similar modules, use asterisks (*).                                                                   |  |  |  |
| 3    | If you entered a reference, go to the Product Datasheets search results and click on the reference that interests you.                 |  |  |  |
|      | If you entered the name of a product range, go to the Product Ranges search results and click on the product range that interests you. |  |  |  |
| 4    | If more than one reference appears in the Products search results, click on the reference that interests you.                          |  |  |  |
| 5    | Depending on the size of your screen, you may need to scroll down to see the data sheet.                                               |  |  |  |
| 6    | To save or print a data sheet as a .pdf file, click <b>Download XXX</b> product datasheet.                                             |  |  |  |

### **Document Scope**

The purpose of this document is to:

- · Show you how to install the CANopen fieldbus on your soft starter.
- Show you how to configure soft starter to use CANopen for monitoring and control.
- Provide examples of setup using Control Expert.

**NOTE:** Read and understand this document and all related documents (see below) before installing, operating, or maintaining your soft starter.

# **Related Documents**

Use your tablet or your PC to quickly access detailed and comprehensive information on all our products on www.se.com The Internet site provides the information you need for products and solutions:

- The whole catalog for detailed characteristics and selection guides
- The CAD files to help design your installation, available in over 20 different file formats
- · All software and firmware to maintain your installation up to date
- A large quantity of White Papers, Environment documents, Application solutions, Specifications... to gain a better understanding of our electrical systems and equipment or automation
- And finally all the User Guides related to your soft starter, listed below:

### Catalog

| Title of documentation               | Reference number          |
|--------------------------------------|---------------------------|
| Catalog: Altivar Soft Starter ATS490 | DIA2ED2240603EN (English) |
|                                      | DIA2ED2240603FR (French)  |

### **Documentations**

| Title of documentation                               | Reference number                          |  |
|------------------------------------------------------|-------------------------------------------|--|
| ATS490 Getting Started                               | PKR63410 (English), PKR63411 (French)     |  |
|                                                      | PKR63412 (Spanish), PKR63413 (Italian)    |  |
|                                                      | PKR63414 (German), PKR63415 (Chinese)     |  |
|                                                      | PKR63416 (Portuguese), PKR63417 (Turkish) |  |
| ATS490 Getting Started Manual Annex for UL           | PKR63418 (English)                        |  |
| ATS490 User Manual                                   | PKR52680 (English), PKR52681 (French)     |  |
|                                                      | PKR52682 (Spanish), PKR52683 (Italian)    |  |
|                                                      | PKR52684 (German), PKR52685 (Chinese)     |  |
|                                                      | PKR52686 (Portuguese), PKR52687 (Turkish) |  |
| ATS490 Embedded Safety Function Manual               | PKR63419 (English)                        |  |
| ATS490 ATEX Manual                                   | BQT74920 (English)                        |  |
| ATS490 Embedded Modbus RTU Manual                    | PKR63421 (English)                        |  |
| ATS490 EtherNet Manual                               | PKR63423 (English)                        |  |
| ATS490 PROFIBUS DP Manual (VW3A3607)                 | PKR63425 (English)                        |  |
| ATS490 CANopen Manual (VW3A3608, VW3A3618, VW3A3628) | PKR63426 (English)                        |  |
| ATS490 Communication Parameter Addresses             | PKR63420 (English)                        |  |
| Recommended Cybersecurity Best Practices             | CS-Best-Practices-2019–340 (English)      |  |

You can download there technical publications and other technical information from our website at www.se.com/en/download.

#### Videos

| Title of documentation             | Reference number       |
|------------------------------------|------------------------|
| Video: Getting Started with ATS490 | FAQ000263202 (English) |

### Software

| Title of documentation | Reference number                                                   |
|------------------------|--------------------------------------------------------------------|
| SoMove: FDT            | SoMove FDT (English, French, German, Spanish,<br>Italian, Chinese) |
| ATS490: DTM            | ATS490 DTM Library EN (English – to be installed first)            |
|                        | ATS490 DTM Lang FR (French)                                        |
|                        | ATS490 DTM Lang SP (Spanish)                                       |
|                        | ATS490 DTM Lang IT (Italian)                                       |
|                        | ATS490 DTM Lang DE (German)                                        |
|                        | ATS490 DTM Lang CN (Chinese)                                       |

## **Electronic product data sheet**

Scan the QR code in front of the soft starter to get the product data sheet.

|  | Life Is On Schneide | e <b>r</b><br>ric | 🖄 EN           |                                                  |   |
|--|---------------------|-------------------|----------------|--------------------------------------------------|---|
|  |                     | → Contraction     |                | Range     Altivar Soft Starter ATS490       Ref. |   |
|  |                     |                   | Characteristic | CS                                               | > |
|  |                     |                   | Documentatio   | on                                               | > |
|  |                     |                   | 🎲 Spare parts  |                                                  | > |

Scanning the QR Code gives you access to :

- Product ID Card : Product range, Reference, short description and a Serial Number (Use the serial number to retrieve the product's manufacturing date).
- The product characteristics : Main characteristics, environment, packing units, sustainability...
- Documentation : Technical Guidance at Glance (Presentation, Dimensions, Mounting, Wiring, Commissioning...) and Product Documentation (User guide, Instructions sheets, Certificates, How To videos...)
- Spare parts for your product

# Terminology

The technical terms, terminology, and the corresponding descriptions in this manual normally use the terms or definitions in the relevant standards.

In the area of soft starters this includes, but is not limited to, terms such as **error**, **error message, failure, fault, fault reset, protection, safe state, safety function, warning, warning message**, and so on.

Among others, these standards include:

- ISO 13849-1 & 2 Safety of machinery safety related parts of control systems
- IEC 61158 series: Industrial communication networks Fieldbus specifications
- · IEC 61784 series: Industrial communication networks Profiles
- IEC 60204-1: Safety of machinery Electrical equipment of machines Part 1: General requirements
- IEC 60947–1 Low–Voltage Switchgear and Control Gear General rules
- IEC 60947–4-2 Semiconductor Motor controllers, Starters and Soft Starters
- IEC 62443: Security for industrial automation and control systems

In addition, the term **zone of operation** is used in conjunction with the description of specific hazards, and is defined as it is for a **hazard zone** or **danger zone** in the EC Machinery Directive (2006/42/EC) and in ISO 12100.

Also see the glossary at the end of this manual.

## **Structure of the Parameter Table**

### **General Legend**

| Pictogram | Description                                                 |  |  |  |
|-----------|-------------------------------------------------------------|--|--|--|
| 76        | Power cycle must be performed after setting this parameter. |  |  |  |
| Q         | Read only parameter, mainly used for monitoring.            |  |  |  |
| (F)       | Expert mode required to access this parameter.              |  |  |  |

## Contact us

Select your country on www.se.com/contact.

Schneider Electric Industries SAS

Head Office

35, rue Joseph Monier

92500 Rueil-Malmaison

France

# Hardware Setup

#### What's in This Part

| Hardware Presentation                                                                                                    | 16                         |
|----------------------------------------------------------------------------------------------------|----------------------------|
| Installation of the fieldbus module                                                                                                    | 17                         |
| Firmware and Description File                                                                                                    | 19                         |
| Electrical Installation                                                                                                    | 20                         |
| Cable Routing Practices                                                                                                    | 23                         |
| Accessories Presentation                                                                                                    | 24                         |
| Automation Commissioning Only                                                                                                    | 25                         |
| Firmware and Description File<br>Electrical Installation<br>Cable Routing Practices<br>Accessories Presentation<br>Automation Commissioning Only | 19<br>20<br>23<br>24<br>25 |

# **Hardware Presentation**

# **CANopen Fieldbus Modules**

The following figure shows the VW3A3608 CANopen module with 2 RJ45 connectors:

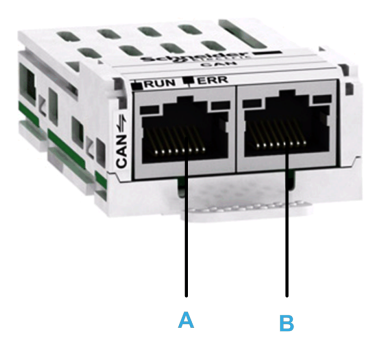

| Item     | Description | Comment        |
|----------|-------------|----------------|
| А        | Port A      | RJ45 connector |
| B Port B |             | RJ45 connector |

The following figure shows the VW3A3618 CANopen module with a SubD9 connector:

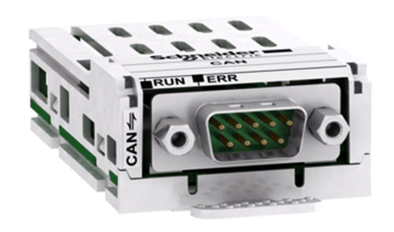

| Item | Description | Comment         |
|------|-------------|-----------------|
| -    | -           | SubD9 connector |

The following figure shows the VW3A3628 CANopen module with an open style connector:

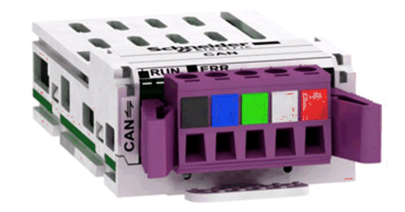

| Item | Description | Comment              |
|------|-------------|----------------------|
| -    | -           | Open style connector |

# Installation of the fieldbus module

# **Before starting**

Verify that the catalog number printed on the label corresponds to the purchase order.

Remove the fieldbus module from its packaging and check that it has not been damaged in transit.

Damaged products or accessories may cause electric shock or unanticipated equipment operation.

### **A A DANGER**

ELECTRIC SHOCK OR UNANTICIPATED EQUIPMENT OPERATION

Do not use damaged products or accessories.

Failure to follow these instructions will result in death or serious injury.

Contact your local Schneider Electric sales office if you detect any damage whatsoever.

### Inserting the fieldbus module

The table provides the procedure for insertion of the CANopen fieldbus module in the soft starter:

| Step | Action                                                                                   |
|------|------------------------------------------------------------------------------------------|
| 1    | Ensure that the power is off.                                                            |
| 2    | Locate the fieldbus module slot on the bottom of the control part.                       |
| 3    | Remove the plastic cover module with the help of a screwdriver.                          |
| 4    | Insert the module.                                                                       |
| 5    | Check that the module is correctly inserted and locked mechanically in the soft starter. |
| 6    | Wire the CANopen fieldbus module to the CANopen automate.                                |
| 7    | Add the corresponding sticker on the LED front panel of the soft starter.                |

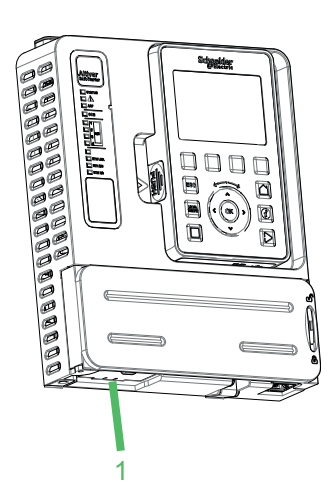

1 Fieldbus Module Slot

# **Removing the fieldbus module**

The table provides the procedure for removal of the CANopen fieldbus module from the soft starter:

| Step | Action                                                 |
|------|--------------------------------------------------------|
| 1    | Ensure that the power is off.                          |
| 2    | Remove the CANopen connection cables.                  |
| 3    | Press the strip.                                       |
|      | PUSH                                                   |
| 4    | Remove the module while maintaining the strip pressed. |

**NOTE:** When removing or inserting the module at next power on, an error can be triggered if the device topology has changed.

**NOTE:** If the message is validated, a reset of the error is performed due to a factory setting.

**NOTE:** In case of incompatible module, the error INF6 is triggered (due to option module version number).

# **Firmware and Description File**

# Compatibility

The associated EDS file is named as the following example: SEATS490\_010101E.eds The files are available on www.se.com.

# **Electrical Installation**

# Pin Layout of VW3A3608

The VW3A3608 option module is equipped with 2 RJ45 female sockets for the CANopen connection.

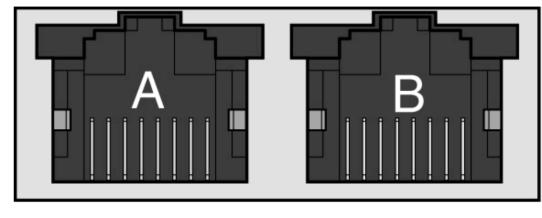

#### 87654321 87654321

The table provides the pin out details of each RJ45 connector:

| Pin | RJ45 signal   |
|-----|---------------|
| 1   | CAN_H         |
| 2   | CAN_L         |
| 3   | CAN_GND       |
| 4   | Not connected |
| 5   | Not connected |
| 6   | Not connected |
| 7   | Not connected |
| 8   | Not connected |

**NOTE:** Both RJ45 are interconnected internally as on the diagram below:

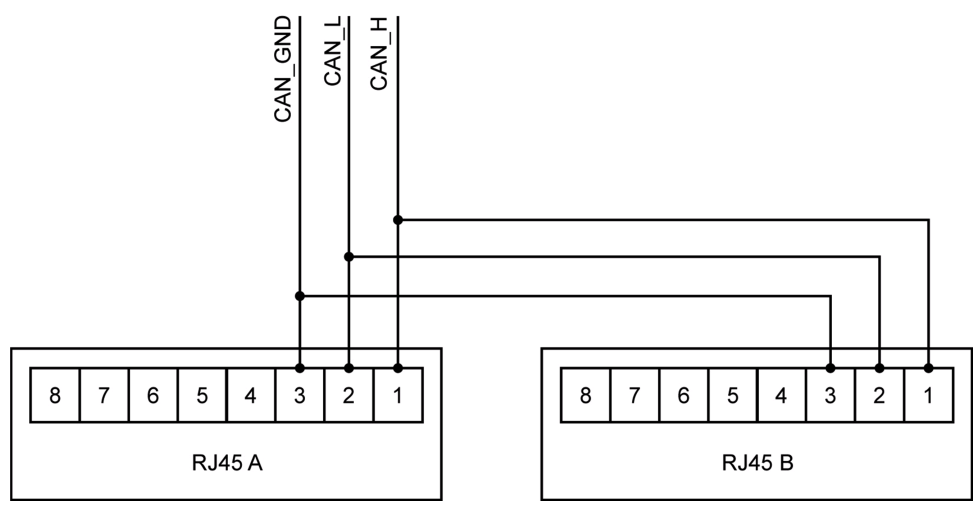

# Pin Layout of VW3A3618

The VW3A3618 option module is equipped with 1 SubD9 male connector for the CANopen connection.

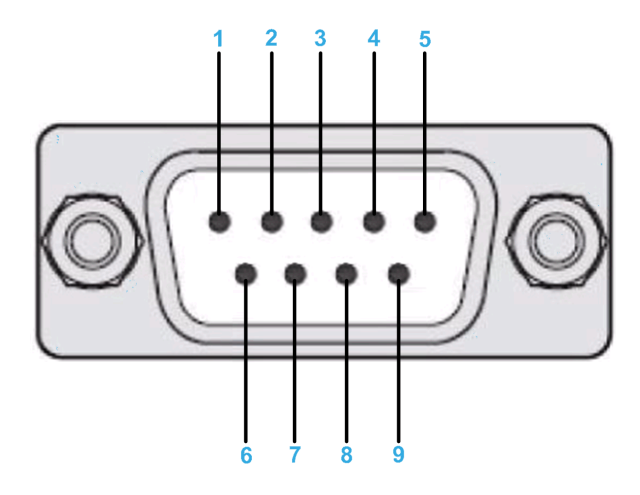

The table provides the pin out details of the SUB-D 9 connector:

| Pin | SubD signal |
|-----|-------------|
| 1   | Reserved    |
| 2   | CAN_L       |
| 3   | CAN_GND     |
| 4   | Reserved    |
| 5   | CAN_SHLD    |
| 6   | CAN_GND     |
| 7   | CAN_H       |
| 8   | Reserved    |
| 9   | Reserved    |

# Pin Layout of VW3A3628

The VW3A3628 option module is equipped with 1 open style male connector for the CANopen connection.

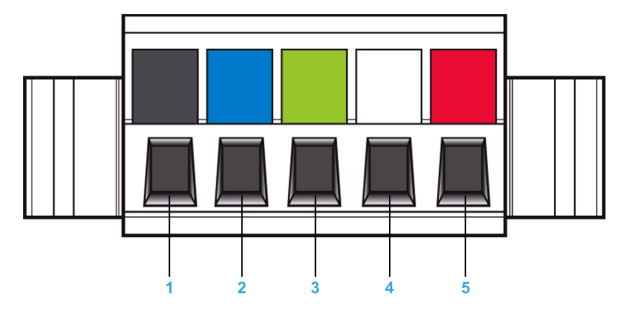

The table provides the pin out of the open style connector:

| Pin | Signal   |
|-----|----------|
| 1   | CAN_GND  |
| 2   | CAN_L    |
| 3   | CAN_SHLD |

| Pin | Signal   |
|-----|----------|
| 4   | CAN_H    |
| 5   | Reserved |

# Cable Specification and Maximum Bus Length

The following table describes the maximum length:

| Baud rate KBit/s | Maximum bus length m (ft) |
|------------------|---------------------------|
| 50               | 1000 (3280)               |
| 125              | 500 (1640)                |
| 250              | 250 (820)                 |
| 500              | 100 (328)                 |
| 1000             | 20 (65)                   |

The reference potential CAN\_GND and the shield connection (connector housing) are galvanically isolated.

- Keep the galvanic isolation in order to avoid ground loops via the CAN bus.
- Use equipotential bonding conductors.
- Use pre-assembled cables to reduce wiring errors.
- Verify that wiring, cables, and connected interfaces meet the PELV requirements.

# **Terminating Resistor**

Terminating resistors must be placed on both ends of a CAN bus line. A 120 Ohms terminating resistor between CAN\_L and CAN\_H is used for this purpose.

# **Cable Routing Practices**

# Installation Topology

The following image shows the connection of multiple soft starters equipped with VW3A3608 CANopen modules.

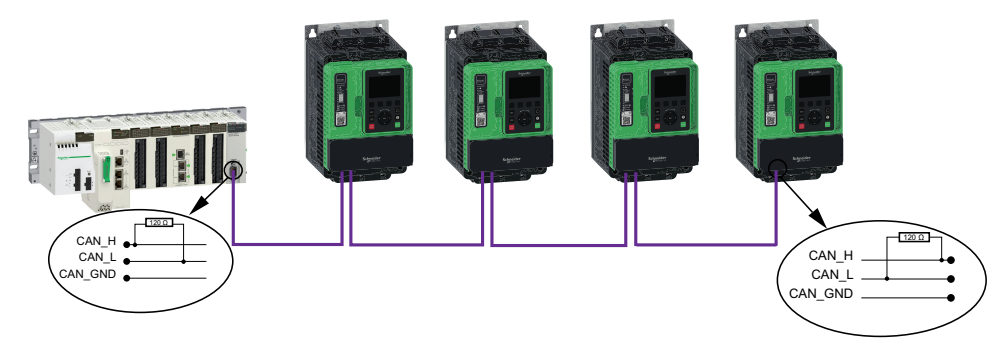

 ${\bf NOTE:}$  A 120 ohm terminating resistor between CAN\_L and CAN\_H is used for this purpose.

# **Accessories Presentation**

# Introduction

Both ends of a CAN bus line must be terminated.

A 120 ohm terminating resistor between CAN\_L and CAN\_H is used for this purpose. According to the CANopen several solutions are available (See accessories and wear parts).

The following table describes the CANopen accessories for the different bus termination:

| Bus termination                  | Accessories                                                                                                    |                     |
|----------------------------------|----------------------------------------------------------------------------------------------------|---------------------|
| CANopen RJ45 module<br>VW3A3608  | CANopen terminating resistor, 120 Ohm, integrated in RJ45 connector                                                                             | TCSCAR013M120       |
|                                  | CANopen cordsets equipped with 2 RJ45 connectors 0.3m                                                                                           | VW3CANCARR03        |
|                                  | CANopen cordsets equipped with 2 RJ45 connectors 1m                                                                                             | VW3CANCARR1         |
|                                  | CANopen junction box                                                                                                    | VW3ACANTAP2         |
| CANopen SubD9 module<br>VW3A3618 | CANopen cables Standard cable, e mark<br>Low smoke zero halogen. Flame-retardant<br>(IEC 60332-1) 50m                                           | TSXCANCA50          |
|                                  | CANopen cables Standard cable, e mark<br>Low smoke zero halogen. Flame-retardant<br>(IEC 60332-1) 100m                                          | TSXCANCA100         |
|                                  | CANopen cables Standard cable, e mark<br>Low smoke zero halogen. Flame-retardant<br>(IEC 60332-1) 300m                                          | TSXCANCA300         |
|                                  | CANopen cables UL certification, e mark<br>Flame-retardant (IEC 60332-2) 50m                                                                    | TSXCANCB50          |
|                                  | CANopen cables UL certification, e mark<br>Flame-retardant (IEC 60332-2) 100m                                                                   | TSXCANCB100         |
|                                  | CANopen cables UL certification, e mark<br>Flame-retardant (IEC 60332-2) 300m                                                                   | TSXCANCB300         |
|                                  | CANopen cables Cable for harsh<br>environments or mobile installations, e<br>mark Low smoke zero halogen Flame-<br>retardant (IEC 60332-1) 50m  | TSXCANCD50          |
|                                  | CANopen cables Cable for harsh<br>environments or mobile installations, e<br>mark Low smoke zero halogen Flame-<br>retardant (IEC 60332-1) 100m | TSXCANCD100         |
|                                  | CANopen cables Cable for harsh<br>environments or mobile installations, e<br>mark Low smoke zero halogen Flame-<br>retardant (IEC 60332-1) 300m | TSXCANCD300         |
|                                  | IP 20 straight CANopen connector 9-way<br>female SUB-D connector with line<br>terminator that can be deactivated                                | TSXCANKCD-<br>F180T |

# **Automation Commissioning Only**

| Control stage supplied via +24 V of the<br>control board                                                          | Use case                                                                                                    |
|----------------------------------------------------------------------------------------------------|----------------------------------------------------------------------------------------------------|
| +24V<br>0V<br>120<br>L1<br>L20<br>L20<br>L20<br>L20<br>L1<br>L20<br>L20<br>L20<br>L20<br>L20<br>L20<br>L20<br>L20 | By supplying the product only with +24V, only<br>programming is possible. No motor power<br>supply is possible. |

# **Cybersecurity Generalities**

The objective of Cybersecurity is to help provide increased levels of protection for information and physical assets from theft, corruption, misuse, or accidents while maintaining access for their intended users.

No single Cybersecurity approach is adequate. Schneider Electric recommends a defense-in-depth approach. Conceived by the National Security Agency (NSA), this approach layers the network with security features, appliances, and processes.

The basic components of this approach are:

- Risk assessment
- A security plan built on the results of the risk assessment
- A multi-phase training campaign
- Physical separation of the industrial networks from enterprise networks using a demilitarized zone (DMZ) and the use of firewalls and routing to establish other security zones
- System access control
- · Device hardening
- Network monitoring and maintenance

This chapter defines the elements that help you configure a system that is less susceptible to cyber-attacks.

Network administrators, system integrators and personnel that commission, maintain or dispose of a device should:

- Apply and maintain the device's security capabilities.
- Review assumptions about protected environments.
- Address potential risks and mitigation strategies.
- Follow recommendations to optimize cybersecurity.

For detailed information on the system defense-in-depth approach, refer to the TVDA: How Can I Reduce Vulnerability to Cyber Attacks (STN V3.0) on se.com.

To submit a Cybersecurity question, report security issues, or get the latest news from Schneider Electric, visit the Schneider Electric website.

### 

# POTENTIAL COMPROMISE OF SYSTEM AVAILABILITY, INTEGRITY, AND CONFIDENTIALITY

- Change default password to help prevent unauthorized access to device settings and information.
- Disable unused ports/services and default accounts, where possible, to minimize pathways for malicious attacks.
- Place networked devices behind multiple layers of cyber defenses (such as firewalls, network segmentation, and network intrusion detection and protection).
- Use cybersecurity best practices (for example: least rights, separation of duties) to help prevent unauthorized exposure, loss or modification of data and logs, interruption of services, or unintended operation.

Failure to follow these instructions can result in death, serious injury, or equipment damage.

For more details about cybersecurity, refer to the User Manual.

# **Software Setup**

#### What's in This Part

| Software Overview |    |
|-------------------|----|
| Basics            |    |
| Basic Settings    | 42 |

# **Software Overview**

# General

CANopen manages communication between the network devices with object dictionaries and objects. A network device can use process data objects (PDO) and service data objects (SDO) to request the object data from the object dictionary of another device and, if permissible, write back modified values.

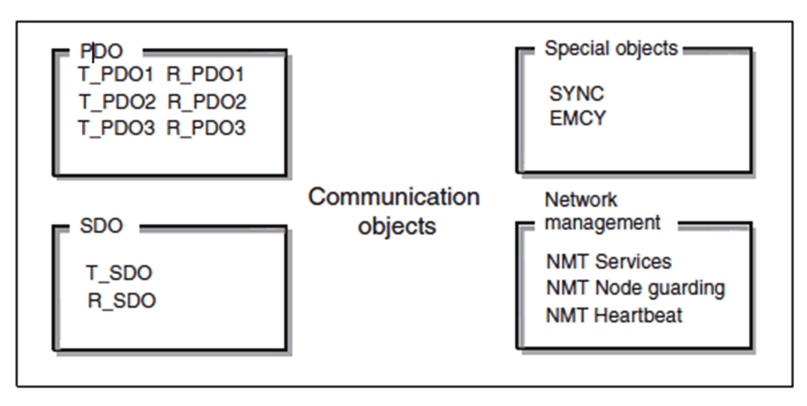

- PDOs (process data objects) for real-time transmission of process data.
- SDOs (service data object) for read and write access to the object dictionary.
- Objects for controlling CAN messages:
  - SYNC object (synchronization object) for synchronization of network devices.
  - EMCY object (emergency object), for signaling errors of a device or its peripherals.
- Network management services:
  - NMT services for initialization and network control (NMT: network management).
  - NMT node guarding for monitoring the network devices.
  - NMT heartbeat for monitoring the network devices.

# **Basics**

#### What's in This Chapter

| Object Dictionary               |  |
|---------------------------------|--|
| Communication Object Identifier |  |
| Service Data Communication      |  |
| Process Data Communication      |  |
| Network Management Services     |  |

## **Object Dictionary**

### Description

Each CANopen device manages an object dictionary which contains the objects for communication.

#### **Index and Subindex**

The objects are addressed in the object dictionary via a 16 bit index.

One or more 8 bit subindex entries for each object specify individual data fields in the object. Index and subindex are shown in hexadecimal notation.

### **Description Object Dictionary**

The description object dictionary is made of separate chapters:

- Communication profile area
- RPDO
- TPDO
- · Manufacturer specific

| Index (hex)                                                            | Object                                            |  |  |  |
|------------------------------------------------------------------------|---------------------------------------------------|--|--|--|
| 0000                                                                   | Unused                                            |  |  |  |
| 0001001F                                                               | Static data types                                 |  |  |  |
| 0020003F                                                               | Complex data types                                |  |  |  |
| 0040005F                                                               | Unused (Manufacturer-specific complex data types) |  |  |  |
| 0060007F                                                               | Device profile-specific static data types         |  |  |  |
| 0080009F                                                               | Device profile-specific complex data types        |  |  |  |
| 00A00FFF                                                               | Reserved for further use                          |  |  |  |
| 10001FFF                                                               | Communication profile area                        |  |  |  |
| 20005FFF                                                               | specific profile area                             |  |  |  |
| 60009FFF                                                               | Standardized device profile area                  |  |  |  |
| A000FFFF                                                               | Reserved for further use                          |  |  |  |
| NOTE: For more details on object dictionary, refer Appendix A, page 97 |                                                   |  |  |  |

# **Communication Object Identifier**

### Description

The COB ID (communication object identifier) has 2 tasks as far as controlling communication object is concerned:

- · Bus arbitration: Specification of transmission priorities
- · Identification of communication objects

An 11-bit COB identifier as per the CAN 3.0 A specification is defined for CAN communication; it comprises two parts:

- Function code, 4 bits
- Node address (node ID), 7 bits

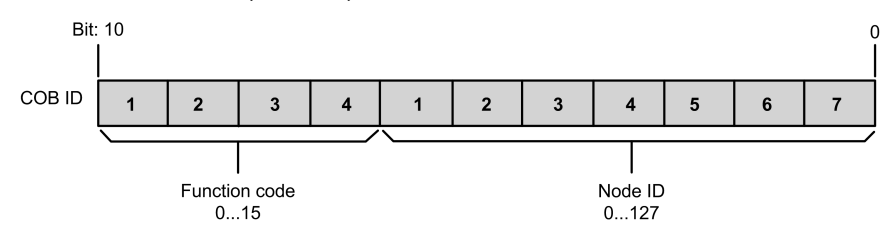

### **Function Code**

The function code classifies the communication objects. Since the bits of the function code if the COB ID is more significant, the function code also controls the transmission priorities: Objects with a lower function code are transmitted with higher priority. For example, an object with function code **1** is transmitted prior to an object with function code **3** in the case of simultaneous bus access.

### **Node Address**

Each network device is configured before it can be operated on the network. The device is assigned a unique 7-bit node address (node ID) between 1 (01 hex) and 127 (7F hex). The device address **0** is reserved for broadcast transmissions which are used to send messages to all reachable devices simultaneously.

### **COB IDs of the Communication Objects**

The following table provides the COB IDs of the communication objects with the factory settings.

| Communication object                            | Function code | Node address, node ID<br>[1127] | COB ID decimal<br>(hexadecimal) |
|-------------------------------------------------|---------------|---------------------------------|---------------------------------|
| Service Network<br>Management (NMT)             | 0000          | 000000                          | 0 (0 hex)                       |
| Synchronization service (SYNC)                  | 0001          | 000000                          | 128 (80 hex)                    |
| Emergency service<br>(EMCY)                     | 0001          | ****                            | 128 (80 hex) + node ID          |
| Transmit PDO1 (TPDO1)                           | 0011          | ****                            | 384 (180 hex) + node ID         |
| Receive PDO1 (RPDO1)                            | 0100          | ****                            | 512 (200 hex) + node ID         |
| Transmit PDO2 (TPDO2)                           | 0101          | ****                            | 640 (280 hex) + node ID         |
| Receive PDO2 (RPDO2)                            | 0110          | ****                            | 768 (300 hex) + node ID         |
| Transmit PDO3 (TPDO3)                           | 0111          | ****                            | 896 (380 hex) + node ID         |
| Receive PDO3 (RPDO3)                            | 1000          | ****                            | 1024 (400 hex) + node<br>ID     |
| Transmit SDO (TSDO)                             | 1011          | ****                            | 1408 (580 hex) + node<br>ID     |
| Receive SDO (RSDO)                              | 1100          | ****                            | 1536 (600 hex) + node<br>ID     |
| NMT error control (Node<br>Guarding, Heartbeat) | 1110          | ****                            | 1792 (700 hex) + node<br>ID     |

# **Service Data Communication**

### Description

Service Data Objects (SDO) can be used to access the entries of an object dictionary using index and subindex. The values of the objects can be read and, if permissible, also written.

Every network device has at least one SDO server to be able to respond to read and write requests from a different device.

The TSDO of a SDO client is used to send the request for data exchange; the RSDO is used to receive.

The data frame of a SDO consists of 8 bytes.

SDOs have a higher COB ID than PDOs, therefore they are transmitted over the can bus at a low priority.

### **Example of Read Request**

This example explains how to read the acceleration (ACC) parameter on a soft starter located at CANopen address 4 (COB ID = 580 hex + Node ID or 600 hex + Node ID). The index / subindex value of this parameter is 203C/02 hex. Values are given in hexadecimal.

#### Read request: Controller $\rightarrow$ Soft Starter

|        | Byte 0       | Byte 1       | Byte 2 | Byte 3   | Byte 4  | Byte<br>5 | Byte<br>6 | Byte<br>7 |
|--------|--------------|--------------|--------|----------|---------|-----------|-----------|-----------|
| COB ID | Request code | Object index |        | Subindex | Request | data      |           |           |
| 604    | 40           | 3C           | 20     | 02       | 00      | 00        | 00        | 00        |

#### Read response: Controller - Soft Starter

|        | Byte 0       | Byte 1       | Byte 2 | Byte 3   | Byte 4  | Byte<br>5 | Byte<br>6 | Byte<br>7 |
|--------|--------------|--------------|--------|----------|---------|-----------|-----------|-----------|
| COB ID | Request code | Object index |        | Subindex | Request | data      |           |           |
| 584    | 4B           | 3C           | 20     | 02       | E8      | 03        | 00        | 00        |

The value of parameter read is equal to 1000 (03E8 hex), equivalent to an acceleration (ACC) of 100 s, as the unit of this parameter is 0.1 s.

#### **Example of Write Request**

This example explains how to write the value 100 s to the acceleration (ACC) parameter on a soft starter located at CANopen address 4 (COB ID = 580 hex + NodeID or 600 hex + Node ID). The index / subindex value of this parameter is 203C/02 hex. Values are give in hexadecimal.

The request code is 2B hex for an item of 2 bytes data length.

#### Write request: Controller -> Soft Starter

|        | Byte 0       | Byte 1       | Byte 2 | Byte 3   | Byte 4       | Byte<br>5 | Byte<br>6 | Byte<br>7 |
|--------|--------------|--------------|--------|----------|--------------|-----------|-----------|-----------|
| COB ID | Request code | Object index |        | Subindex | Request data |           |           |           |
| 604    | 2B           | 3C           | 20     | 02       | E8           | 03        | 00        | 00        |

The request data field indicates the value 03E8 hex as value written is 1000, equivalent to an acceleration (ACC) of 100 s, as the unit of this parameter is 0.1 s.

Write response: Controller - Soft Starter

|        | Byte 0       | Byte 1       | Byte 2 | Byte 3   | Byte 4       | Byte<br>5 | Byte<br>6 | Byte<br>7 |
|--------|--------------|--------------|--------|----------|--------------|-----------|-----------|-----------|
| COB ID | Request code | Object index |        | Subindex | Request data |           |           |           |
| 584    | 60           | 3C           | 20     | 02       | 00           | 00        | 00        | 00        |

### **Request Codes and Response Codes**

The SDO request code differs depending on the scenarios detailed in the following table:

| Request code | Description of the command                    | Byte 4     | Byte 5      | Byte 6          | Byte 7          |
|--------------|-----------------------------------------------|------------|-------------|-----------------|-----------------|
| 23 hex       | Write 4 bytes data length (ex:<br>UNSIGNED32) | Bits 7 - 0 | Bits 15 - 8 | Bits 23 -<br>16 | Bits 31 -<br>24 |
| 2B hex       | Write 2 bytes data length (ex:<br>UNSIGNED16) | Bits 7 - 0 | Bits 15 - 8 | 00 hex          | 00 hex          |
| 2F hex       | Write 1 byte data length (ex:<br>UNSIGNED8)   | Bits 7 - 0 | 00 hex      | 00 hex          | 00 hex          |
| 40 hex       | Read 1, 2 bytes or 4 bytes data length        | 00 hex     | 00 hex      | 00 hex          | 00 hex          |
| 80 hex       | Cancel current SDO command                    | 00 hex     | 00 hex      | 00 hex          | 00 hex          |

The SDO response codes correspond to the request codes and are detailed in the following table:

| Request code                | Description of the command                                                                                  | Byte 4          | Byte 5        | Byte 6          | Byte 7          |
|-----------------------------|----------------------------------------------------------------------------------------------------|-----------------|---------------|-----------------|-----------------|
| 43 hex                      | Read 4 bytes data length<br>(response to 40 hex request<br>code)                                            | Bits 7 - 0      | Bits 15 - 8   | Bits 23 -<br>16 | Bits 31 -<br>24 |
| 4B hex                      | Read 2 bytes data length<br>(response to 40 hex request<br>code)                                            | Bits 7 - 0      | Bits 15 - 8   | 00 hex          | 00 hex          |
| 4F hex                      | Read 1 byte data length<br>(response to 40 hex request<br>code)                                             | Bits 7 - 0      | 00 hex        | 00 hex          | 00 hex          |
| 60 hex                      | Write data 1, 2 bytes or 4<br>bytes data length (response to<br>23 hex, 2B hex, or 2F hex<br>request codes) | 00 hex          | 00 hex        | 00 hex          | 00 hex          |
| 80 hex                      | Error : sending abort code <sup>(1)</sup> .                                                                 | 00 hex          | 00 hex        | 00 hex          | 00 hex          |
| <sup>(1)</sup> : The respon | se data (bytes 4 to 7) corresponds                                                                          | s to a 32 bit a | abort code de | tailed below.   |                 |

### **Abort Codes**

The following table describes the possible abort code that may occur during data exchange with the product:

| Abort Code    | Description                                                                                                    |
|---------------|----------------------------------------------------------------------------------------------------|
| 0503 0000 hex | Segmented transfer: the toggle bit is not toggled                                                                                                  |
| 0504 0001 hex | Command Specifier (CS) incorrect or unknown                                                                                                    |
| 0601 0000 hex | Access to object not possible                                                                                                    |
| 0601 0002 hex | Attempt to execute a write request on a read-only parameter                                                                                        |
| 0602 0000 hex | Object does not exist in object dictionary                                                                                                    |
| 0604 0041 hex | PDO object assignment: the object cannot be assigned to the PDO, this error is triggered when writing to parameters assign to PDO1, PDO2, and PDO3 |
| 0604 0042 hex | PDO object assignment : the number and/or length of the parameters to be assigned exceeds the maximum PDO length                                   |
| 0609 0011 hex | The subindex of the object sent in the request does not exist in object dictionary                                                                 |
| 0609 0030 hex | Outside parameter value limits (for a write request only)                                                                                          |
| 0609 0031 hex | Value of parameter written too high                                                                                                    |
| 0800 0000 hex | General error triggered                                                                                                    |
|               |                                                                                                    |

**NOTE:** The abort codes listed in this table have been written in accordance with general convention and must, therefore, be inverted in the case of byte-by-byte representation for " bytes 4 to 7 " (example: 0609 0030 hex becomes byte 4: 30 hex, byte 5: 00 hex, byte 6: 09 hex, byte 7: 06 hex)

# **Process Data Communication**

## Description

Process Data Objects (PDO) are used for real-time data exchange of process data such as actual and reference values or the operating state of the device. Transmission is fast because the data is sent without administration data and data transmission acknowledgment from the recipient is not required. Each PDO can be enabled or disabled independently using the bit 31 (valid bit) in subindex 01 hex of the respective communication object.

The communication of the device embeds a specific soft starter profile based on the CIA402 named "standard profile".

For more information about the Communication Parameter Addresses, please refers to the ATS490 Communication Parameter Addresses, page 12.

### PDO1 Details

The first PDO set (PDO1) is a specific soft starter adaptation based on CIA402.

For the input TPDO1, from Device to Controller:

- [Status Register] ETA (6041/0 hex).
- [Motor Current] LCR (2002/05 hex)
- [Motor Therm State] THR (2042/1F hex)
- [CiA402 Error Code] ERRD (2038/07 hex)

For the output RPDO1, from Controller to Device:

• [Cmd Register] CMD (6040/0 hex).

### **PDO2 Details**

The second PDO set (PDO2) is deactivated by default and can be fully configurable (1 to 4 words of the user choice). It is reserved for adjustments and for additional control and monitoring functions.

### **PDO3 Details**

The third PDO set (PDO3) is mapped by default. Deactivated by default, it be configured and comprises:

- RPDO3 (receive), containing four output (from Controller to Device) words of the communication scanner NC1 to NC4
- TPDO3 (transmit), containing four input (from Device to Controller) words of the communication scanner NM1 to NM4
### **Transmission Mode**

By default, the three PDOs are asynchronous, although the transmission mode of each PDO can be reconfigured by the user in accordance with requirements:

- Asynchronous mode (255): The transmit PDO is only sent when the value of its data changes. In this mode, the inhibit time and event timer can be modified in order to adjust the PDO transmission frequency on the bus.
- Cyclic synchronous mode (1...240): The transmit PDO is sent each time a synchronization object (SYNC) is received or when a preconfigured number of synchronization objects (from 1 to 240) is received.
- Acyclic synchronous mode (0): The transmit PDO is sent each time the value of its data changes, but only during the synchronous window authorized by the next synchronization object (SYNC).

# Synchronization Object

The synchronization object (SYNC) is sent cyclically by the CANopen controller. It does not contain data and its frame is limited to its unique COB ID identifier (080 hex). The purpose of this object is essentially to authorize synchronous communication modes for CANopen devices.

# **Network Management Services**

# Description

Network management (NMT) is part of the CANopen communication profile; it is used to initialize the network and the network devices and to start, stop, and monitor the network devices during operation on the network.

NMT services can be divided into two groups:

- Services for device control, to initialize devices for CANopen communication and to control the behavior of devices during operation on the network.
- Services for connection monitoring to check the status of network devices.

### **Network Management State Machine**

The CANopen NMT device implements a state machine, which brings automatically after power-on and internal initialization every device in pre-Operational state. In this state the node may be configured and parameterized using SDO, no PDO communication is allowed.

The NMT controller may switch all nodes or a single node to operational state and conversely. In operational state PDO transfer is allowed. By switching a device into the stopped state, it is forced to stop PDO and SDO communication. Furthermore, this state can be used to achieve certain application behavior.

In the operational state, all communication objects are active. Object Dictionary access through SDO is possible.

### **NMT Message Description**

The NMT services for device control are transmitted as unconfirmed messages with COB ID 0. By default, they have the highest priority on the CAN bus.

|                                                                                            | COB ID      | Byte 0                 | Byte 1                 |
|--------------------------------------------------------------------------------------------|-------------|------------------------|------------------------|
|                                                                                            | 0 (000 hex) | Command specifier (CS) | Node ID <sup>(1)</sup> |
| <sup>(1)</sup> If Node ID is 0, the command specifier is broadcast to all CANopen devices. |             |                        |                        |

The following table provides the of command specifier used to manage the NMT state machine.

| Command specifier (CS) | Meaning                     |
|------------------------|-----------------------------|
| 1 (01 hex)             | Start_Remote_Node           |
| 2 (02 hex)             | Stop_Remote_Node            |
| 128 (80 hex)           | Enter_Pre-Operational_State |
| 129 (81 hex)           | Reset_Node                  |
| 130 (82 hex)           | Reset_Communication         |

### **NMT State Chart**

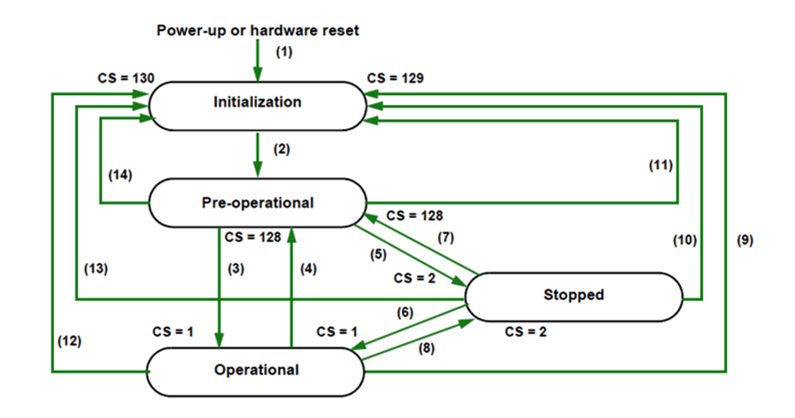

| Transition                                                                        | Description                                                             |
|-----------------------------------------------------------------------------------|-------------------------------------------------------------------------|
| (1)                                                                               | On power-up, the node automatically changes to the initialization state |
| (2) Once initialization is complete, the pre-operational state is activated autor |                                                                         |
| (3), (6)                                                                          | Start_Remote_Node                                                       |
| (4), (7)                                                                          | Enter_Pre-Operational_State                                             |
| (5), (8)                                                                          | Stop_Remote_Node                                                        |
| (9), (10), (11)                                                                   | Reset_Node                                                              |
| (12), (13),<br>(14)                                                               | Reset_Communication                                                     |

Depending on the communication status of the soft starter, the following services are available:

|                             | Initialization | Pre-Operational | Operational | Stopped |
|-----------------------------|----------------|-----------------|-------------|---------|
| PDO                         |                |                 | Х           |         |
| SDO                         |                | х               | Х           |         |
| Synchronization (SYNC)      |                | х               | Х           |         |
| Emergency (EMCY)            |                | х               | Х           |         |
| Bootup Service              | Х              |                 | Х           |         |
| Network Management<br>(NMT) |                | х               | x           | х       |

In Pre-Operational mode, the controller can only perform SDO (the monitoring is not activated).

In operation mode, the controller can perform SDO and PDO. The device can be controlled only if the user has selected CANopen as the command channel.

In Stop mode, the controller cannot perform SDO and PDO.

In the event of a resettable detected error, the soft starter must be in the Operational NMT state in order that the PDO carrying the control word CMD can reset the soft starter using the CMD Fault reset bit.

### **Node Guarding Service**

Either the Node Guarding service described here of the Heartbeat service described below can be used for communication monitoring. Only one of these two services can be active at any one time. The Node guarding service is deactivated by default.

The controller scans the soft starter at regular intervals (Life Time) by sending "Remote Transmit Requests" (RTR). The "Life Time" is calculated by multiplying the Guard Time by the Life Time Factor.

If, once the Life Time has expired, the soft starter has not received the RTR:

- It triggers a Life Guarding error
- Sends an emergency telegram (EMCY)

### **Node Guarding Frame Description**

| COB ID                   | Byte 0          |            |  |
|--------------------------|-----------------|------------|--|
| 1792 (700 hex) + Node ID | Bit 7 Bit 6 - 0 |            |  |
|                          | Toggle bit      | Node State |  |

The soft starter indicates its NMT state via the "NMT information field, described here:

Bit 6-0 (node state):

- Current NMT state of the soft starter:
  - Initialization (00 hex)
  - Stopped (04 hex)
  - Operational (05 hex)
  - Pre-Operational (7 F hex)

Bit 7 (toggle bit):

- The value of this bit must alternate from one soft starter response to the other.
- The value of the toggle bit for the first response following activation of the node Guarding service is 0.
- This bit can only be reset by sending the Reset\_Communication command to the soft starter.
- If a response is received with the same toggle bit value as the previous one, the new response is treated as if it had not been received.

### **Heartbeat Service**

- If you do not activate the node Guarding service described above, you can use the Heartbeat service to monitor communication with another node that supports this service.
- The Heartbeat service is deactivated by default on the soft starter.
- Each Heartbeat Producer sends Heartbeat messages at regular intervals (Producer Heartbeat Time).
- All Heartbeat Consumer check that they receive these messages in a time less that the Consumer Heartbeat Time.
- The Producer Heartbeat Time must be less than the Consumer Heartbeat Time.

#### NOTE:

If the soft starter has been configured as a consumer and a period equal to the Consumer Heartbeat Time elapses without a Heartbeat message being received, the soft starter triggers a Heartbeat event and send an emergency telegram (EMCY).

### **Heartbeat Frame Description**

| COB ID                   | Byte 0          |                          |  |
|--------------------------|-----------------|--------------------------|--|
| 1792 (700 hex) + Node ID | Bit 7 Bit 6 - 0 |                          |  |
|                          | Reserved        | Heartbeat Producer State |  |

The Heartbeat message sent from the soft starter contains a Heartbeat Producer state field (byte 0), described here:

Bit 6-0:

- · Current NMT state of the soft starter:
  - Initialization (00 hex)
  - Stopped (04 hex)
  - Operational (05 hex)
  - Pre-Operational (7F hex)

Bit 7 (toggle bit):

• This bit is equal to 0.

### **Emergency Object**

An Emergency object (EMCY) is sent by the soft starter to other CANopen devices, with a high priority, each time an error is detected or cleared. This is the case in particular for Heartbeat of Life Guard type detected errors. An Emergency object is never repeated.

| COB ID                   | Byte 0    | Byte 1        | Byte 2                                  | Byte<br>3 | Byte<br>4 | Byte<br>5 | Byte<br>6 | Byte<br>7 |
|--------------------------|-----------|---------------|-----------------------------------------|-----------|-----------|-----------|-----------|-----------|
| 128 (80 hex) +<br>NodeID | Error cod | <b>e</b> ERRD | Error<br>register                       | 0         | 0         | 0         | 0         | 0         |
|                          | LSB       | MSB           | Bit 0 = 0 (no<br>error) or 1<br>(error) | -         | -         | _         | -         | -         |

The error code ERRD, and its possible values, is described in the communication parameter file available on the ATS490 Communication Parameter Addresses, page 12.

# **Basic Settings**

### What's in This Chapter

| CANopen fieldbus       | 43 |
|------------------------|----|
| CANopen map            | 45 |
| Product Restart        | 46 |
| Most Common parameters | 47 |

# **CANopen fieldbus**

The menu **[CANopen]** provides the parameters to set the CANopen fieldbus communication. This menu is visible only if the module VW3A3608, VW3A3618 or VW3A3628 is plugged into the soft starter.

Access path: [Communication]

# [CANopen] menu

| HMI label                                                                                                    | Setting                                                                                                 |                                                                                                    |
|----------------------------------------------------------------------------------------------------|----------------------------------------------------------------------------------------------------|----------------------------------------------------------------------------------------------------|
| [CANopen Address] ADCO O                                                                                                    | Logic address: 17A3 hex =<br>6051<br>CANopen index: 201E/34<br>hex<br>Range: 0127<br>er on the network. | Type: UINT (Unsigned16)<br>Read/write: R/WS<br>Factory setting: <b>[OFF]</b> OFF                           |
| <ul> <li>[OFF]: CANopen address is not assigned (value)</li> <li>[1 to 127]: CANopen address is assigned (value)</li> </ul>                                                                                                    | ie: 0).<br>ie: 1 127)                                                                                   |                                                                                                    |
| [CANopen Baudrate] BDCO                                                                                                    | Logic address: 17A5 hex =<br>6053<br>CANopen index: 201E/36<br>hex                                      | Type: WORD<br>(Enumeration)<br>Read/write: R/WS<br>Unit: bps<br>Factory setting: <b>[250 kbps]</b><br>250K |
| <ul> <li>This parameter defines the baud rate at which data</li> <li>This parameter can be set to:</li> <li>[50 kbps]: Baud rate is set to 50 Kbps (value: 3</li> <li>[125 kbps]: Baud rate is set to 125 Kbps (value)</li> <li>[250 kbps]: Baud rate is set to 250 Kbps (value)</li> <li>[500 kbps]: Baud rate is set to 500 Kbps (value)</li> <li>[1 Mbps]: Baud rate is set to 1 Mbps (value)</li> </ul> | is transferred.<br>38).<br>e: 52).<br>e: 60).<br>e: 68).<br>5).                                         |                                                                                                    |

| HMI label                | Setting                           |                                          |
|--------------------------|-----------------------------------|------------------------------------------|
| [CANopen Error Resp] COL | Logic address: 1B63 hex =<br>7011 | Type: WORD<br>(Enumeration)              |
|                          | CANopen index: 2028/C             | Read/write: R/WS                         |
|                          | nex                               | Factory setting:<br>[Freewheel Stop] YES |

This parameter defines the CANopen error stop mode:

- [Ignore]: Trigger [CANopen Com Warn] COLA (internal bit and configurable digital output). The warning should be assigned to a warning group in [Warning groups config] to be visible when triggered. Refer to Warning Messages, page 91.
- [Freewheel Stop]: Error [CANopen Com Interrupt] COF is triggered and motor stops in freewheel.
- [Configured Stop]: Motor stops according to the value set in [Type of stop], [CANopen Com Warn] COLA is triggered.
- [Deceleration]: Motor stops in deceleration and an error [CANopen Com Interrupt] COF is triggered at the end of deceleration.
- [Braking]: Motor stops in dynamic braking stop and an error [CANopen Com Interrupt] COF is triggered at the end of stop.

# 

#### LOSS OF CONTROL

If this parameter is set to [Ignore] NO, CANopen communication monitoring is disabled.

- Only use this setting after a thorough risk assessment in compliance with all regulations and standards that apply to the device and to the application.
- Only use this setting for tests during commissioning.
- Verify that communication monitoring has been re-enabled before completing the commissioning procedure and performing the final commissioning test.

Failure to follow these instructions can result in death, serious injury, or equipment damage.

| [Product restart] RP | Logic address: 1BD8 hex =<br>7128 | Type: WORD<br>(Enumeration) |
|----------------------|-----------------------------------|-----------------------------|
|                      | CANopen index: 2029/1D            | Read/write: R/WS            |
|                      | hex                               | Factory setting:[No]        |
|                      |                                   |                             |

#### Product restart

For more information, refer to Product Restart, page 46.

# **CANopen map**

The parameters are described according to the display terminal. These settings are also possible from commissioning software.

#### Access: [Communication] - - [CANopen map] -

| HMI label Setting                                                                                  |                                         |                         |  |  |  |
|----------------------------------------------------------------------------------------------------|-----------------------------------------|-------------------------|--|--|--|
| [Canopen NMT state] NMTS                                                                           | Logic address: 17A9 hex =               | Type: WORD              |  |  |  |
| $\odot$                                                                                            |                                         |                         |  |  |  |
| )                                                                                                  | hex                                     | Read/write: R           |  |  |  |
| <i>Canopen NMT state</i><br>This parameter indicates the NMT state.                                |                                         |                         |  |  |  |
| • [Boot]: Bootup state (value is 0).                                                               |                                         |                         |  |  |  |
| • [Operation]: Operational state (value is 1).                                                     |                                         |                         |  |  |  |
| • [Stopped]: Stopped state (value is 2).                                                           |                                         |                         |  |  |  |
| • [Pre-op]: Pre-operational state (value is 4).                                                    |                                         |                         |  |  |  |
| <b>NOTE:</b> If the motor is running, a <b>[CANopen Co</b> state.                                  | <b>m Interrupt]</b> COF is triggered ir | n case of change of NMT |  |  |  |
| [Number of TX PDO] NBTP                                                                            | Logic address: 330E hex = 13070         | Type: UINT (Unsigned16) |  |  |  |
|                                                                                                    | CANopen index: 2064/47<br>hex           | Read/write: R           |  |  |  |
|                                                                                                    | Range: 065535                           |                         |  |  |  |
| <i>Number of TX PDO</i><br>This parameter indicates the number of transmit PD                      | 00.                                     |                         |  |  |  |
| [Number of RX PDO] NBRP                                                                            | Logic address: 330F hex =               | Type: UINT (Unsigned16) |  |  |  |
|                                                                                                    |                                         | Read/write: R           |  |  |  |
| •                                                                                                  | CANopen index: 2064/48<br>hex           |                         |  |  |  |
|                                                                                                    | Range: 065535                           |                         |  |  |  |
| <i>Number of RX PDO</i><br>This parameter indicates the number of received PI                      | DO.                                     |                         |  |  |  |
| [CANopen Error] ERCO                                                                               | Logic address: 17A8 hex =               | Type: UINT (Unsigned16) |  |  |  |
| $\odot$                                                                                            |                                         | Read/write: R           |  |  |  |
|                                                                                                    | hex                                     |                         |  |  |  |
|                                                                                                    | Range: 05                               |                         |  |  |  |
| <b>CANopen error</b><br>This parameter indicates the last active CANopen d                         | letected error.                         |                         |  |  |  |
| In the following list, the value and the description:                                              |                                         |                         |  |  |  |
| • [0]: No errors detected since the last start of C/                                               | ANopen communication.                   |                         |  |  |  |
| <ul> <li>[1]: Bus off or CAN overrun.</li> </ul>                                                   | •                                       |                         |  |  |  |
| • [2]: Node guarding error requiring a return to th                                                | e NMT initialization state.             |                         |  |  |  |
| • [3]: CAN overrun (possible alternative values:                                                   | 32, 64 or 128).                         |                         |  |  |  |
| • [4]: Heartbeat error requiring a return to the NM                                                | IT initialization state.                |                         |  |  |  |
| • [5]: NMT states chart error.                                                                     |                                         |                         |  |  |  |
| NOTE: If the motor is running, a [CANopen Com Interrupt] COF is triggered in case of change of NMT |                                         |                         |  |  |  |

state.

| HMI label                                                                                                    | Setting                        |                         |  |
|----------------------------------------------------------------------------------------------------|--------------------------------|-------------------------|--|
| [RX Error Counter] REC1                                                                                                    | Logic address: 17AB hex = 6059 | Type: UINT (Unsigned16) |  |
|                                                                                                    | CANopen index: 201E/3C hex     | Read/write: R           |  |
|                                                                                                    | Range: 065535                  |                         |  |
| <i>RX error counter</i><br>This parameter indicates the CANopen controller Rx error counter.                                                                      |                                |                         |  |
| [TX Error Counter] TEC1       Logic address: 17AA hex = 6058       Type: UINT (Unsigned10)         CANopen index: 201E/3B       Range: 065535       Read/write: R |                                |                         |  |
| <i>TX error counter</i><br>This parameter indicates the CANopen controller Tx error counter.                                                                      |                                |                         |  |

# **Product Restart**

| HMI label            | Setting                                                        |                                                 |
|----------------------|----------------------------------------------------------------|-------------------------------------------------|
| [Product restart] RP | Logic address: 1BD8 hex = 7128<br>Factory setting: <b>[No]</b> | Type: WORD<br>(Enumeration)<br>Read/write: R/WS |

#### Product restart

This parameter is automatically set to **[No]** after restart.

- [No]: No restart
- **[Yes]** : Restart the soft starter. After select **[Yes]**, this safety message is displayed: The Restart function performs a Fault Reset and then restarts the device. During this Restart procedure, the device goes through the same steps as if it had been switched off and on again. Depending on the wiring and the configuration of the device, this may result in immediate and unanticipated operation.

# 

#### UNANTICIPATED EQUIPMENT OPERATION

The Restart function performs a Fault Reset and restarts the device.

• Verify that activating this function does not result in unsafe conditions.

Failure to follow these instructions can result in death, serious injury, or equipment damage.

Confirm the message and the soft starter will restart.

# **Most Common parameters**

For more information about the Communication Parameter Addresses, please refer to the ATS490 Communication Parameter Addresses, page 12.

**NOTE:** Cannot write cyclically configuration parameters (as the device can remain in [Freewheel]  $\mbox{NST}$ ) tagged by R/WS.

# **Base Monitoring**

| Code                                                                                                  | Settings                                                            |                                                           |
|----------------------------------------------------------------------------------------------------|---------------------------------------------------------------------|-----------------------------------------------------------|
| [Motor Current] LCR                                                                                   | Logic address: 0C84 hex = 3204                                      | Type: UINT (Unsigned16)                                   |
|                                                                                                    | CANopen index: 2002/5 hex                                           | Read/write: R                                             |
|                                                                                                    |                                                                     | Unit: 0.1 A. or 1 A according to the soft starter rating. |
| <i>Motor current</i><br>RMS Motor current. Average o<br>motor line currents.                          | f the three line currents based on the mea                          | asurement of the fundamental of the                       |
| [Motor Therm State] THR                                                                               | Logic address: 259E hex = 9630                                      | Type: UINT (Unsigned16)                                   |
|                                                                                                    | CANopen index: 2042/1F hex                                          | Read/write: R                                             |
|                                                                                                    |                                                                     | Unit: 1 %                                                 |
| <i>Motor thermal state</i><br>This parameter monitors the m<br>nominal motor current set to <b>[N</b> | otor thermal state. 100% corresponds to <b>lotor Nom Current]</b> . | the nominal thermal state at the                          |
| [Motor Run Time] RTH via                                                                              | Logic address: 0CAC hex = 3244                                      | Type: UINT (Unsigned32)                                   |
| communication                                                                                         | CANopen index: 2002/2D hex                                          | Read/write: R                                             |
|                                                                                                    |                                                                     | Unit: 1 s                                                 |
| <i>Motor run time</i><br>This parameter monitors how le                                               | ong the motor has been energized.                                   |                                                           |
| [Motor Run Time] RTHH via                                                                             | Logic address: 0CCA hex = 3274                                      | Type: UINT (Unsigned32)                                   |
| Display Terminal                                                                                      | CANopen index: 2002/4B hex                                          | Read/write: R/WS                                          |
|                                                                                                    |                                                                     | Unit: 1 s                                                 |
| <i>Motor run time</i><br>This parameter monitors how long the motor has been energized.               |                                                                     |                                                           |
| [Elc Energy Cons] OCK                                                                                 | Logic address: 299C hex = 10652                                     | Type: UINT (Unsigned32)                                   |
|                                                                                                    | CANopen index: 204C/35 hex                                          | Read/write: R                                             |
|                                                                                                    |                                                                     | Unit: kWh                                                 |
| Electrical energy consumed by the motor (kWh)                                                         |                                                                     |                                                           |
| This parameter monitors how much energy consumed by the motor in kWh.                                 |                                                                     |                                                           |

# Digital I/O

| Code                       | Settings                       |                          |
|----------------------------|--------------------------------|--------------------------|
| [Logic Inputs States] IL1R | Logic address: 1452 hex = 5202 | Type: WORD (BitString16) |
|                            | CANopen index: 2016/3 hex      | Read/write: R            |
|                            |                                | Unit: -                  |

#### Logic inputs states

This parameter is used to monitor the real value of the [Logic Inputs States].

- Bit0 : "DI1" Digital inputs real image
- Bit1 : "DI2" Digital inputs real image
- Bit2 : "DI3" Digital inputs real image
- Bit3 : "DI4" Digital inputs real image

**NOTE:** The status of inputs can be read via **[Logic Inputs States]** ILIR to which a position or level sensor has been wired.

| [Logic Outputs States] | Logic address: 145C hex = 5212 | Type: WORD (BitString16) |
|------------------------|--------------------------------|--------------------------|
| OLIR                   | CANopen index: 2016/D hex      | Read/write: R/W          |
|                        |                                | Unit: -                  |

#### Logic outputs states

This parameter is used to write output value or monitor the value depending on if a function is assigned to the corresponding output:

- Bit0 : "R1" relay real image
- Bit1 : "R2" relay real image
- Bit2 : "R3" relay real image
- Bit8 : "DQ1" Digital outputs real image
- Bit9 : "DQ2" Digital outputs real image

**NOTE:** To write an output through communication, no function should be assigned to the corresponding output. Otherwise, writing on the bit linked to the corresponding output has no impact. If an error is triggered, outputs written through communication returns to 0.

**NOTE:** It is only possible to write the output through the active command channel. Consequently, forced outputs can not be disabled on local channel (such as display terminal).

# **Analog input**

The following diagram explains how the analog input works:

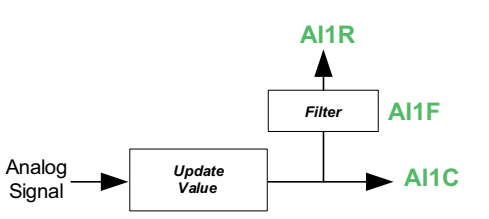

- AI1C [AI1]
  AI1F [AI1 fil
  - AI1F [Al1 filter]
  - AIIR [Analog Input 1 Standardized Value]

| Code                                                                                                    | Settings                                   |                       |  |
|----------------------------------------------------------------------------------------------------|--------------------------------------------|-----------------------|--|
| [AI1] AI1C                                                                                              | Logic address: 147A hex = 5242             | Type: INT (Signed16)  |  |
|                                                                                                    | CANopen index: 2016/2B hex                 | Read/write: R         |  |
|                                                                                                    |                                            | Unit: -               |  |
| <i>Physical value Al1</i><br>This parameter is used to mor                                              | nitor the real value of the <b>[AI1]</b> . |                       |  |
| • [KTY] (1 Ohm)                                                                                         |                                            |                       |  |
| • [PT100]: PT100 (0.1 Ohn                                                                               | ו)                                         |                       |  |
| • [PT100 in 3 wires]: PT10                                                                              | 0 in 3 wires (0.1 Ohm)                     |                       |  |
| • [PT1000]: PT1000 (1 Ohr                                                                               | n)                                         |                       |  |
| <ul> <li>[PT1000 in 3 wires]: PT1</li> </ul>                                                            | 000 in 3 wires (1 Ohm)                     |                       |  |
| $\bigcirc$                                                                                              | Setting range: 010 s                       | Type: UINT (Signed16) |  |
| [Al1 filter] AI1F                                                                                       | Factory setting: 0 s                       | Read/write: R/W       |  |
|                                                                                                    | Logic address: 1164 hex= 4452              | Unit: seconds         |  |
|                                                                                                    | CANopen index: 200E/35 hex                 |                       |  |
| Al1 filter                                                                                              |                                            |                       |  |
| This parameter sets the cutoff                                                                          | time of the low filter for PTC1/AI1.       |                       |  |
| The low pass filter aims to suppress electrical noise and avoid interference issue in the input signal. |                                            |                       |  |
| [Analog Input 1                                                                                         | Logic address: 1470 hex= 5232              | Type: INT (Signed16)  |  |
| Standardized Value] AI1R                                                                                | CANopen index: 2016/21 hex                 | Read/write: R         |  |
|                                                                                                    |                                            | Unit: -               |  |
| Analog input 1 standardized value<br>Real image of Al1 consumed by functions.                           |                                            |                       |  |

### **Analog outputs**

The analog outputs can be controlled via the network. Simply write these parameters. The outputs to be controlled must not be assigned to a function, otherwise the write operation has no effect.

NOTE: To write an output through communication, no function should be assigned to the corresponding output. Otherwise, writing on the register linked to the corresponding output has no impact. If an error is triggered, outputs written through communication returns to 0.

NOTE: It is only possible to write the output through the active command channel. Consequently, forced outputs can not be disabled on local channel (such as display terminal).

The following diagram explains how the analog output works:

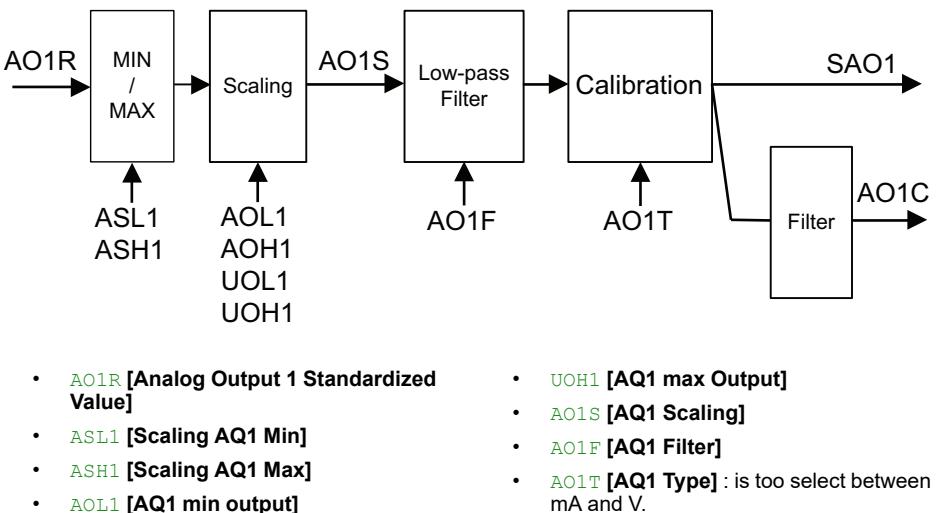

- AOH1 [AQ1 max output]
- UOL1 [AQ1 min Output]
- mA and V.
- SA01 [AO1 Physical Value Without Filter]
- AO1C [AQ1]

| Code                                                                                                    | Settings                       |                      |  |
|----------------------------------------------------------------------------------------------------|--------------------------------|----------------------|--|
| [Analog Output 1                                                                                             | Logic address: 148D hex = 5261 | Type: INT (Signed16) |  |
| AO1R                                                                                                    | CANopen index: 2016/3E hex     | Read/write: R/W      |  |
|                                                                                                    |                                | Unit: -              |  |
| Analog output 1 standardized value<br>This parameter is used to read and write a value on AO1.               |                                |                      |  |
| Real Image of AO1 consumed by functions.                                                                     |                                |                      |  |
| [AQ1] A01C                                                                                                   | Logic address: 1497 hex = 5271 | Type: INT (Signed16) |  |
|                                                                                                    | CANopen index: 2016/48 hex     | Read/write: R/W      |  |
|                                                                                                    |                                | Unit: -              |  |
| <b>AQ1 physical value</b><br>This parameter is used to read and write a value, readable on display terminal. |                                |                      |  |

# Operation

### What's in This Part

| 52 |
|----|
| 53 |
| 54 |
| 56 |
| 33 |
|    |
| 37 |
| 70 |
|    |

# Profile

There are 3 types of profile:

- Communication profiles
- Functional profiles
- Application profiles

# **Communication Profile**

A communication profile describes the characteristics of a bus or network:

- Cables
- Connectors
- Electrical characteristics
- Access protocol
- Addressing system
- Periodic exchange service
- · Messaging service
- ...

A communication profile is unique to a type of fieldbus (such as Modbus, PROFIBUS DP, and so on) and is used by different types of devices.

# **Functional Profile**

A functional profile describes the behavior of a type of device:

- Functions
- Parameters (such as name, format, unit, type, and so on.)
- Periodic I/O variables
- State chart
- ...

# **Application Profile**

Application profile defines the services to be provided by the devices on a machine.

# Interchangeability

The aim of communication and functional profiles is to achieve interchangeability of the devices connected via the fieldbus.

# Functional Profiles Supported by the Altivar Soft Starter

Two functional profiles are supported by the Altivar Soft Starter:

- Standard Profile via [Control Mode] set to [Standard Profile].
- I/O Profile via [Control Mode] set to [I/O profile].

# **Standard Profile**

The Standard Profile supported by the Altivar Soft Starter is based on the CiA402, which has been adapted to the characteristics of the Altivar Soft Starter and therefore to all communication ports.

5 bits of the control word (bits 11...15) can be assigned to a function.

NOTE:

- Altivar Soft Starter starts up following a command sequence
- After switching on and when an operating mode is started, Altivar Soft Starter goes through several operating states

# I/O Profile

This profile supported by all channel commands. It mirrors the use of the terminal by allowing to use 1 bit of command register to activate a function.

- I/O profile can also be used when controlling via a fieldbus.
- N bits of **Command register** can be assigned to a specific function.
  - N from 1 to 15 if 2 wires control
  - N from 2 to 15 if 3 wires control.
- Status Register is standardized as [Standard Profile].
- According to command sent via *Command register* to operating states diagram, a *Status Register* is updated.

# Configuration of the Soft starter command channel according to the selected Profile

This section describes how to configure the command channel settings of the soft starter.

In order to switch in **[Standard Profile]**, **[Expert]** level access should be configured.

The active command channel is then defined by CD1 or CD2 according to **[Command Switching]** (expected if forced local feature is used).

**NOTE:** for more information about **[Forced Local Assign]** and **[HMI L/R cmd]**, refer to the user manual.

# **Command Channel**

In the **[Complete settings]** menu, **[Command channel]** submenu the user can set the following value to **[Cmd channel 1]** and **[Cmd channel 2]**:

- Terminal board.
- Graphic display terminal.
- Embedded Modbus RTU.
- CANopen option module.
- Other fieldbus option module.
- Embedded Ethernet.

On the right-top of the graphic display terminal screen, the information of the active command is displayed:

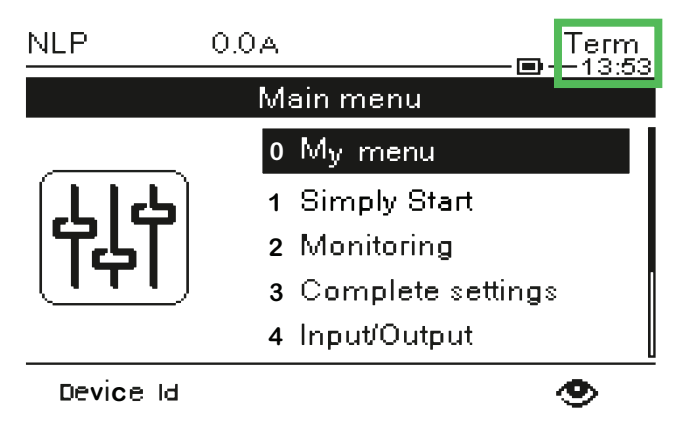

With **[Command Switching]**, user chooses which channel takes the command of the device by switching between **[Cmd channel 1]** and **[Cmd channel 2]**.

Access path: [Complete settings] → [Command channel]

| Code                      | Settings                   |                          |
|---------------------------|----------------------------|--------------------------|
| [Command Switching] ccs 👽 | Logic address: 20E5 = 8421 | Type: WORD (Enumeration) |
|                           | CANopen index: 2036/16     | Read/write: R/WS         |
| Command awitching         |                            |                          |

Command switching

### **A**WARNING

#### UNANTICIPATED EQUIPMENT OPERATION

This parameter can cause unintended movements, for example, inversion of the direction of rotation of the motor, sudden acceleration or stops.

- Verify that the setting of this parameter does not cause unintended movements.
- Verify that the setting of this parameter does not result in unsafe conditions.

Failure to follow these instructions can result in death, serious injury, or equipment damage.

This parameter sets which channel takes the command of the soft starter.

- [Cmd channel 1]: Channel 1 is the command channel (in this case, switching between [Cmd channel 1] and [Cmd channel 2] is not possible).
- [Cmd channel 2]: Channel 2 is the command channel (in this case, switching between [Cmd channel 1] and [Cmd channel 2] is not possible).
- **[DI•]** : Command channel switching assigned to digital input.
- **[Cy••]** : Command channel switching assigned to line channel.
- NOTE: with CANOpen, use [C2••].

When assigned to a digital input:

- [Cmd channel 1] active at low level.
- [Cmd channel 2] active at high level.

| [Active Command Channel] CCC | Logic address: 20FA = 8442 | Type: WORD (BitString16) |
|------------------------------|----------------------------|--------------------------|
|                              | CANopen index: 2036/2B     | Read/write: R            |

#### Active command channel

Reading this value allows to monitor which is the active command channel who is controlling the device.

- Bit0 = 1 : Terminal board.
- Bit2 = 1 : Display Terminal.
- Bit3 = 1 : Embedded Modbus RTU.
- Bit6 = 1 : CANopen option module.
- Bit9 = 1 : Other fieldbus option module.
- Bit11 = 1 : Embedded Ethernet.
- Bit15 = 1 : SoMove (via control panel).

# **Command Register and Status — [Standard Profile]**

### What's in This Chapter

| 57 |
|----|
| 57 |
| 59 |
| 59 |
| 60 |
| 61 |
| 62 |
|    |

# **Functional Description**

# Introduction

Soft starter operation involves one main function, which is illustrated in the diagrams below.

### **Altivar Soft Starter**

The following figure shows the control diagram for soft starter operation:

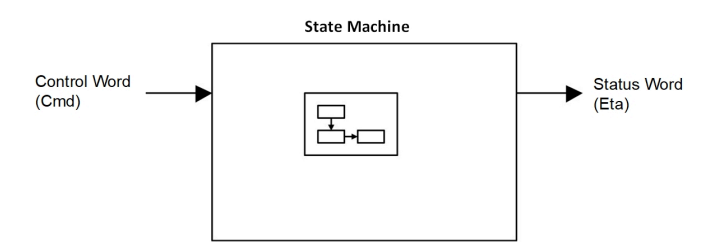

# **Operating State Diagram in [Standard Profile]**

After switching on and when an operating mode is started, the product goes through a number of operating states.

The state diagram (state machine) shows the relationships between the operating states and the state transitions. The operating states are internally monitored and influenced by monitoring functions.

#### The following figure shows the [Standard Profile] state diagram:

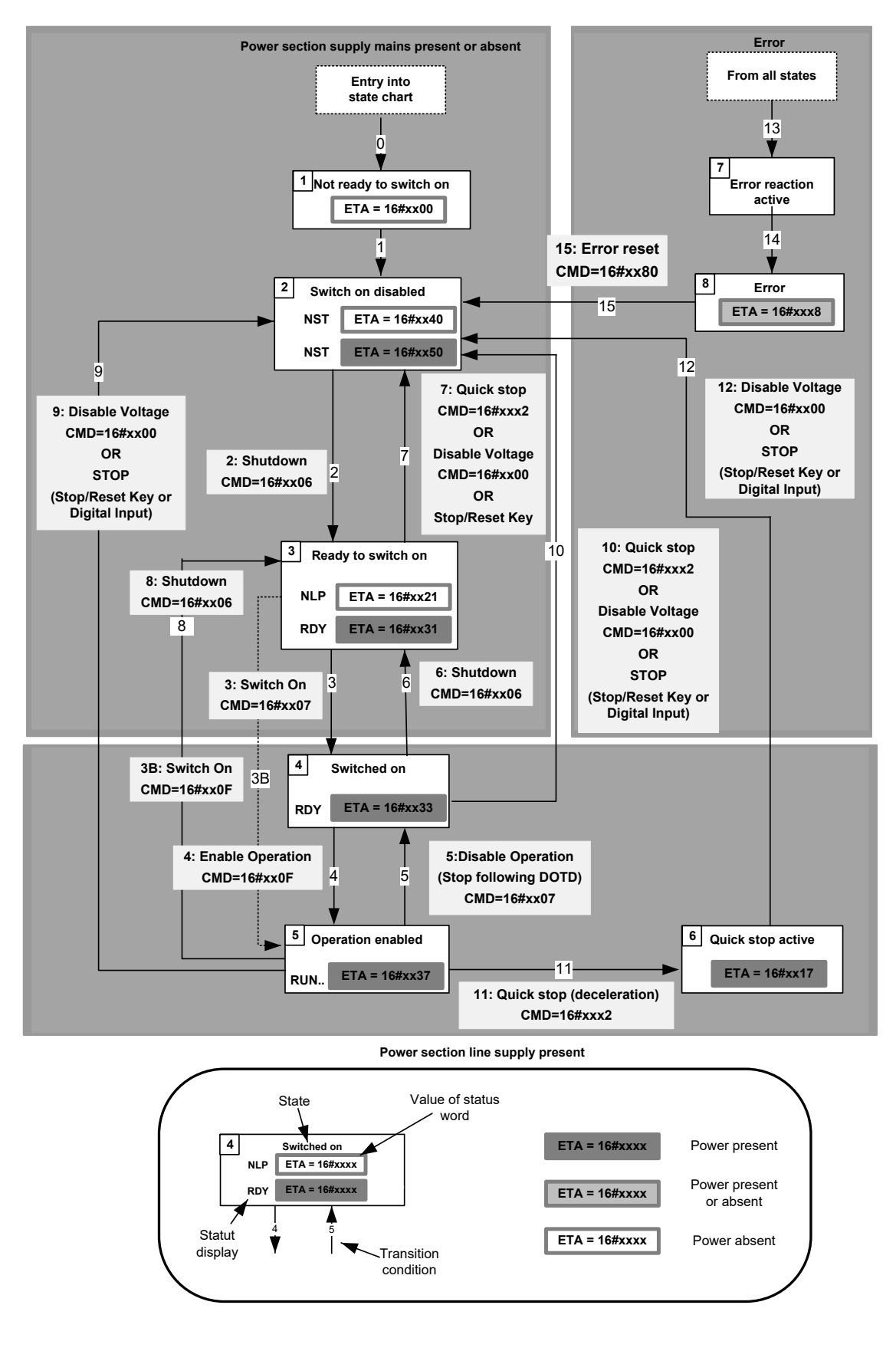

**NOTE:** The transition 3B is possible but not included in the CIA402 operating state diagram.

# **Device Status Summary**

| Operating State            | Power Supply to Power Stage                | Power Supplied to Motor                 | Modification of Configuration<br>Parameters |
|----------------------------|--------------------------------------------|-----------------------------------------|---------------------------------------------|
| 1 - Not ready to switch on | Not required                               | No                                      | Yes                                         |
| 2 - Switch on disabled     | Not required                               | No                                      | Yes                                         |
| 3 - Ready to switch on     | Not required                               | No                                      | Yes                                         |
| 4 - Switched on            | Required                                   | No                                      | Yes                                         |
| 5 - Operation enabled      | Required                                   | Yes                                     | No                                          |
| 6 - Quick stop active      | Required                                   | Yes, during deceleration                | No                                          |
| 7 - Fault reaction active  | Depends on error response<br>configuration | Depends on error response configuration | No                                          |
| 8 - Fault                  | Not required                               | No                                      | Yes                                         |

NOTE:

- Configuration parameters are described in communication parameter file as R/WS access type parameters.
- An adjustment parameter can be accessed in all operating state of the soft starter.

# **Description of Operating States in [Standard Profile]**

Each state represents an internal reaction by the soft starter.

The operating state of the soft starter changes depending on whether the control word is sent to **[Cmd Register]** CMD or an event occurs (an error detection, for example).

The soft starter operating state can be identified by the value of the status word **[Status Register]** ETA. For more information, refer to the **[Status Register]** ETA chapter.

| Operating State            | Description                                                                                                    |
|----------------------------|----------------------------------------------------------------------------------------------------|
| 1 - Not ready to switch on | Initialization starts. This is a transient state invisible to the communication network.                                                                                                    |
| 2 - Switch on disabled     | The power stage L1/L2/L3 is not ready to switch on.                                                                                                    |
|                            | <ul> <li>The control stage A1/A2 must be supplied to set the configuration and adjustment<br/>parameters.</li> </ul>                                                                                                    |
|                            | The soft starter is locked, no power is supplied to the motor.                                                                                                    |
| 3 - Ready to switch on     | The power stage L1/L2/L3 is ready to switch on.                                                                                                    |
|                            | <ul> <li>With the control stage A1/A2 supplied, it is not necessary to supply the power stage, but the<br/>system expects it in order to change to state 4 - Switched on</li> </ul>                                                                                                    |
|                            | The soft starter is locked, no power is supplied to the motor.                                                                                                    |
|                            | The configuration and adjustment parameters can be modified.                                                                                                    |
| 4 - Switched on            | Power stage is switched on.                                                                                                    |
|                            | <ul> <li>The power stage of the soft starter is ready to operate, but voltage has not yet been applied<br/>to the output.</li> </ul>                                                                                                    |
|                            | The adjustment parameters can be modified.                                                                                                    |
|                            | <b>NOTE:</b> By default, Relay R1 <b>[R1 Assignment]</b> is set to <b>[Operating State Fault]</b> then the mains contactor is closed. The soft starter is locked, no power is supplied to the motor.                                                                                                    |
|                            | <b>NOTE:</b> If mains contactor is wired on a relay ( <b>[R1 Assignment]</b> , <b>[R2 Assignment]</b> or <b>[R3 Assignment]</b> is set to <b>[Mains Contactor]</b> ), we reach temporarily this state once Run command is applied and mains contactor is closed allowing presence of power stage before switching to 5 - Operation enabled. |
|                            | For more information about Starting sequence, refer to Starting Sequence, page 70.                                                                                                    |

| Operating State           | Description                                                                                                    |
|---------------------------|----------------------------------------------------------------------------------------------------|
| 5 - Operation enabled     | Power stage is enabled. The soft starter is in running state.                                                                                                    |
|                           | <ul> <li>For a separate control stage with mains contactor, the contactor is closed.</li> </ul>                                                                                                    |
|                           | The soft starter is unlocked, power is supplied to the motor.                                                                                                    |
|                           | The soft starter functions are activated and voltage is applied to the motor terminals.                                                                                                    |
|                           | • If the Halt command is applied, no power is supplied to the motor expect in preheating.                                                                                                    |
|                           | The adjustment parameters can be modified.                                                                                                    |
|                           | The configuration parameters cannot be modified.                                                                                                    |
|                           | • From this state the reaction of the soft starter to a Disable operation command depends on the value of the [SwitchOnDisable Stp] DOTD parameter:                                                                 |
|                           | <ul> <li>If the [SwitchOnDisable Stp] DOTD parameter is set to 0, the soft starter changes to operating state 4 - Switched on and stops in freewheel stop.</li> </ul>                                               |
|                           | <ul> <li>If the [SwitchOnDisable Stp] DOTD parameter is set to 1, the soft starter stops following<br/>to the [Type of stop] and then changes to operating state 4 - Switched on.</li> </ul>                        |
| 6 - Quick stop active     | <ul> <li>The soft starter performs a deceleration ramp. After the motor has stopped, the soft starter<br/>switches to state 2 - Switch on disabled.</li> </ul>                                                      |
| 7 - Fault reaction active | <ul> <li>Transient state during which the soft starter performs a stop due to a detected error.</li> </ul>                                                                                                    |
|                           | • If behavior of the detected error is configurable, then the reaction will depend on setting of its error response.                                                                                                |
| 8 - Fault                 | <ul> <li>End of the stop caused by change to the previous state 7 - Fault reaction active.</li> </ul>                                                                                                    |
|                           | <ul> <li>Power stage is disabled. The soft starter is locked, no power is supplied to the motor if an error detection has been triggered. Else the soft starter change to the step 2- switch on disable.</li> </ul> |
|                           | The soft starter function is disabled.                                                                                                    |

# **Command Register in [Standard Profile]**

| Ichina Register i is used to contrior the product defined as followed |
|-----------------------------------------------------------------------|
|-----------------------------------------------------------------------|

|          | Bit 0  | Bit 1                          | Bit 2       | Bit 3                       | Bit 4    | Bit 5    | Bit 6 | Bit 7                  |
|----------|--------|--------------------------------|-------------|-----------------------------|----------|----------|-------|------------------------|
| Function | Switch | Enable /<br>Disable<br>voltage | Quick Stop  | Operation<br>Run<br>command | Reserved |          |       | Error reset<br>request |
| Bit at 0 | Off.   | Disable.                       | Activate.   | Disable.                    |          | Reserveu |       | Active on rising       |
| Bit at 1 | On.    | Enable.                        | Deactivate. | Enable.                     |          |          |       | eage.                  |

|                                                                                                    | Bit 8                                | Bit 9    | Bit 10 | Bit 11                                                                                                    | Bit 12                                 | Bit 13                            | Bit 14                           | Bit 15                                 |
|----------------------------------------------------------------------------------------------------|--------------------------------------|----------|--------|----------------------------------------------------------------------------------------------------|----------------------------------------|-----------------------------------|----------------------------------|----------------------------------------|
| Function                                                                                                    | Halt<br>command                      | Reserved |        | Reverse Direction<br>request<br>(1)<br>NOTE: for<br>more<br>information<br>about<br>Reverse<br>function, refer<br>to the user<br>manual. | Manufacturer<br>specific<br>assignable | Dynamic<br>braking<br>stop<br>(1) | Decelerated<br>stop order<br>(1) | Manufacturer<br>specific<br>assignable |
| Bit at 0                                                                                                    | Request not sent.                    |          |        | Deactivate.                                                                                                    |                                        | Deactivate.                       | Deactivate.                      |                                        |
| Bit at 1                                                                                                    | Stop following<br>[Type of<br>stop]. |          |        | Activate.                                                                                                    |                                        | Activate.                         | Activate.                        |                                        |
| (1) The Bit can be set to an other function (factory setting).<br>NOTE: If no function is assigned, the Bit will return to his factory setting. |                                      |          |        |                                                                                                    |                                        |                                   |                                  |                                        |

# **Bit Mapping of the Control Word**

| Command                                          | State           | Final                     | Bit 7             | Bit 3               | Bit 2      | Bit 1             | Bit 0        | Example  |
|--------------------------------------------------|-----------------|---------------------------|-------------------|---------------------|------------|-------------------|--------------|----------|
|                                                  | Transition      |                           | Fault Reset       | Enable<br>Operation | Quick Stop | Enable<br>Voltage | Switch<br>On | value    |
| Shutdown                                         | 2, 6, 8         | 3 - Ready to<br>switch on | Х                 | Х                   | 1          | 1                 | 0            | 0006 hex |
| Switch on                                        | 3               | 4 - Switched on           | Х                 | Х                   | 1          | 1                 | 1            | 0007 hex |
| Enable<br>operation                              | 4               | 5 - Operation<br>enabled  | х                 | 1                   | 1          | 1                 | 1            | 000F hex |
| Disable<br>operation                             | 5               | 4 - Switched on           | Х                 | 0                   | 1          | 1                 | 1            | 0007 hex |
| Disable<br>voltage                               | 7, 9, 10, 12    | 2 - Switch on<br>disabled | Х                 | Х                   | х          | 0                 | х            | 0000 hex |
| Quick stop                                       | 7, 10, 11       | 6 - Quick stop<br>active  | х                 | Х                   | 0          | 1                 | х            | 0002 hex |
| Fault reset                                      | 15              | 2 - Switch on<br>disabled | $0 \rightarrow 1$ | х                   | х          | х                 | х            | 0080 hex |
| X: Value is of no significance for this command. |                 |                           |                   |                     |            |                   |              |          |
| 0→1: Command                                     | on rising edge. |                           |                   |                     |            |                   |              |          |

# **Status Word**

[Status Register] is used to gives status register as followed:

| Code                  | Settings                       |                          |
|-----------------------|--------------------------------|--------------------------|
| [Status Register] ETA | Logic address: 0C81 hex = 3201 | Type: WORD (BitString16) |
|                       | CANopen index: 6041/0 hex      | Read/write: R            |
|                       |                                | Unit: -                  |
| Status Register       |                                |                          |

|          | Bit 0                 | Bit 1          | Bit 2                           | Bit 3                | Bit 4                             | Bit 5       | Bit 6                                                     | Bit 7               |
|----------|-----------------------|----------------|---------------------------------|----------------------|-----------------------------------|-------------|-----------------------------------------------------------|---------------------|
| Function | Ready to<br>Switch on | Switched<br>on | Operation<br>enabled<br>Running | Detected<br>error    | Voltage<br>enabled                | Quick stop  | Switch on<br>disabled                                     | Warning             |
| Bit at 0 | Not ready.            | Not ready.     | Not running.                    | No error.            | Power stage<br>supply<br>absent.  | Active.     | Not active.<br>Power<br>section line<br>supply<br>opened. | No warning.         |
| Bit at 1 | Ready.                | Ready.         | Running.                        | Error is<br>present. | Power stage<br>supply<br>present. | Not active. | Active.<br>Power<br>section line<br>supply<br>locked.     | Warning is present. |

|          | Bit 8    | Bit 9                | Bit 10 | Bit 11 | Bit 12      | Bit 13    | Bit 14                                                        | Bit 15 |
|----------|----------|----------------------|--------|--------|-------------|-----------|---------------------------------------------------------------|--------|
| Function | Reserved | Local channel active |        | Rese   | erved       |           | Stop imposed by<br>STOP key on<br>graphic display<br>terminal |        |
| Bit at 0 |          | Active.              |        |        |             | Activate. | Forward.                                                      |        |
| Bit at 1 |          | Not active.          |        |        | Deactivate. | Reverse.  |                                                               |        |

# **Bit Mapping of the Status Word**

| Operating                                                                          | Bit 6                 | Bit 5         | Bit 4              | Bit 3 | Bit 2                | Bit 1          | Bit 0                 | ETA Masked                          |
|------------------------------------------------------------------------------------|-----------------------|---------------|--------------------|-------|----------------------|----------------|-----------------------|-------------------------------------|
| State                                                                              | Switch On<br>Disabled | Quick<br>Stop | Voltage<br>Enabled | Fault | Operation<br>Enabled | Switched<br>On | Ready to<br>Switch On | by 006F H (1)                       |
| 2 -Switch on<br>disabled                                                           | 1                     | 0             | x                  | 0     | 0                    | 0              | 0                     | 0040 hex<br>0050 hex                |
| 3 -Ready to<br>switch on                                                           | 0                     | 1             | x                  | 0     | 0                    | 0              | 1                     | 0021 hex<br>0031 hex                |
| 4 -Switched on                                                                     | 0                     | 1             | 1                  | 0     | 0                    | 1              | 1                     | 0033 hex                            |
| 5 -Operation<br>enabled                                                            | 0                     | 0             | 1                  | 0     | 1                    | 1              | 1                     | 0037 hex                            |
| 6 -Quick stop<br>active                                                            | 0                     | 0             | 1                  | 0     | 1                    | 1              | 1                     | 0017 hex                            |
| 8 -Fault                                                                           | Х                     | Х             | x                  | 1     | 0                    | 0              | 0                     | xxx8 hex <sup>(2)</sup><br>xx28 hex |
| <sup>(1)</sup> This mask can be used by the PLC program to test the diagram state. |                       |               |                    |       |                      |                |                       |                                     |

<sup>(2)</sup> Detected error following operating state 6 - *Quick stop active*.

X: In this state, the value of the bit can be 0 or 1.

# **Stop and Halt Commands**

### BIT 13 and BIT 14 of Command register

Only available if **[Control Mode]** is set to **[Standard Profile]**. When *dynamic braking stop* or *decelerated stop order* is activated, the soft starter performs a *braked stop* or a *decelerated stop* and remains locked in the operating state 5 - Operation enabled.

### BIT 8 : Halt command

Only available if **[Control Mode]** is set to **[Standard Profile]**. The Halt command enables movement to be interrupted without having to leave the 5 - Operation enabled state. The stop is performed in accordance with the **[Type of stop]** STT parameter.

If the  ${\tt Halt}$  command is active, no power is supplied to the motor and no torque is applied.

# I/O Profile

I/O Profile via [Control Mode] is set to [I/O profile].

As well as physical digital inputs commanding the soft starter in terminal command, the soft starter can be commanded by line channel and each bit of the control word can be assigned to a dedicated function if the bit is free. **[I/O profile]** makes it possible to go from 4 physical digital inputs to 16 virtual digital inputs.

NOTE: The customer must monitor the [Device State]  ${\tt HMIS}.$ 

**NOTE:** When communication is used to control the soft starter and **[2/3-Wire Control]** is set to **[3-Wire Control]** / **[Hardwired ctrl mode]**, DI1 must be connected to the +24V

| Code                                                                | Settings                                  |                          |  |  |  |  |  |  |
|---------------------------------------------------------------------|-------------------------------------------|--------------------------|--|--|--|--|--|--|
| [Cmd Register] CMD                                                  | Logic address: 2135 hex = 8501            | Type: WORD (BitString16) |  |  |  |  |  |  |
|                                                                     | CANopen index: 6040/0 hex Read/write: R/W |                          |  |  |  |  |  |  |
| Command register<br>If the [2/3-Wire Control] parameter is set to : |                                           |                          |  |  |  |  |  |  |
| [2-Wire Control], the Command register bits are:                    |                                           |                          |  |  |  |  |  |  |
| <ul> <li>Bit0 : <i>Run enable</i> + Fo</li> </ul>                   | rward Direction                           |                          |  |  |  |  |  |  |
| <ul> <li>Bit1 to Bit15 : Free</li> </ul>                            |                                           |                          |  |  |  |  |  |  |
| [3-Wire Control] / [Hardw                                           | rired ctrl mode] , the Command registe    | <i>r</i> bits are:       |  |  |  |  |  |  |
| <ul> <li>Bit0 : <i>Run enable</i></li> </ul>                        |                                           |                          |  |  |  |  |  |  |
| <ul> <li>Bit1 : Forward Direction</li> </ul>                        | on                                        |                          |  |  |  |  |  |  |
| <ul> <li>Bit2 to Bit15 : Free</li> </ul>                            |                                           |                          |  |  |  |  |  |  |

A function input can be assigned to:

- A virtual input (Cd00 to Cd15) according to the active command channel, corresponding bit of the control word or digital input of the terminal must be used to activate / deactivate the function.
- A terminal input (DI1 to DI4) irrespective of the active command channel, the function can be activated / deactivated using the corresponding digital input (exception for some function that requires to have the terminal as active command channel to activate / deactivate the function).

The function **[Command Switching]** can be activated / deactivated, irrespective of the active command channel, using the corresponding bit of a terminal input or of the control word **[Cy** $\bullet$ **]**:

- A modbus control word ([C100] to [C115])
- A CANopen control word ([C200] to [C215]).
- A fieldbus module, such as PROFIBUS, control word ([C300] to [C315]).
- An embedded ethernet control word ([C500] to [C515])

|       | Fixed assignments |           |         |  |  |  |  |  |  |
|-------|-------------------|-----------|---------|--|--|--|--|--|--|
| Bit   | Virtual<br>Inputs | Terminals | CANopen |  |  |  |  |  |  |
| bit 0 | Cd00              | DI1       | C200    |  |  |  |  |  |  |
| bit 1 | Cd01              | DI2       | C201    |  |  |  |  |  |  |
| bit 2 | Cd02              | DI3       | C202    |  |  |  |  |  |  |
| bit 3 | Cd03              | DI4       | C203    |  |  |  |  |  |  |
| bit 4 | Cd04              | -         | C204    |  |  |  |  |  |  |
| bit 5 | Cd05              | -         | C205    |  |  |  |  |  |  |
| bit 6 | Cd06              | -         | C206    |  |  |  |  |  |  |
| bit 7 | Cd07              | -         | C207    |  |  |  |  |  |  |

|        | Fixed assignments |           |         |  |  |  |
|--------|-------------------|-----------|---------|--|--|--|
| Bit    | Virtual Inputs    | Terminals | CANopen |  |  |  |
| bit 8  | Cd08              | -         | C208    |  |  |  |
| bit 9  | Cd09              | -         | C209    |  |  |  |
| bit 10 | Cd10              | -         | C210    |  |  |  |
| bit 11 | Cd11              | -         | C211    |  |  |  |
| bit 12 | Cd12              | -         | C212    |  |  |  |
| bit 13 | Cd13              | -         | C213    |  |  |  |
| bit 14 | Cd14              | -         | C214    |  |  |  |
| bit 15 | Cd15              | -         | C215    |  |  |  |

# Switched assignment

When **[Control Mode]** is set to **[I/O profile]**, the transition of the active command channel to fieldbus does not follow the configuration of the parameters **[2/3-Wire Control]** and **[2-wire type]**. An immediate start will be observed if a run command is active on the **[Cmd Register]** CMD.

## **A**WARNING

### UNANTICIPATED EQUIPMENT OPERATION

- Verify that this behavior does not result in unsafe conditions by performing extensive commissioning tests.
- If the start on transition is not desired, the bits corresponding to the run command must always be reset before switching the active command channel to fieldbus.

Failure to follow these instructions can result in death, serious injury, or equipment damage.

#### Example with:

- [Command Switching] managed by digital input.
- A function assigned to a switched bit (here CD02).
- B function assigned to a digital input (here **DI4**).
- [Cmd channel 1] = [CANopen].
- [Cmd channel 2] = [Terminal].

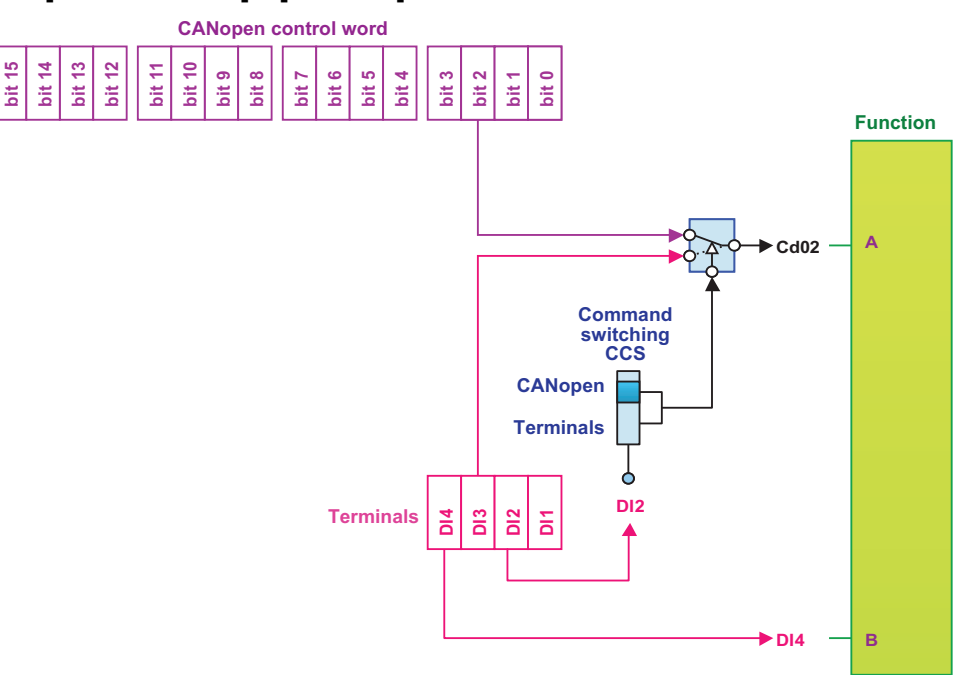

#### Example with:

- [Command Switching] managed by control word (here C205).
- A function assigned to a switched bit (here CD02).
- B function assigned to a digital input (here DI4).
- [Cmd channel 1] = [CANopen].
- [Cmd channel 2] = [Terminal].

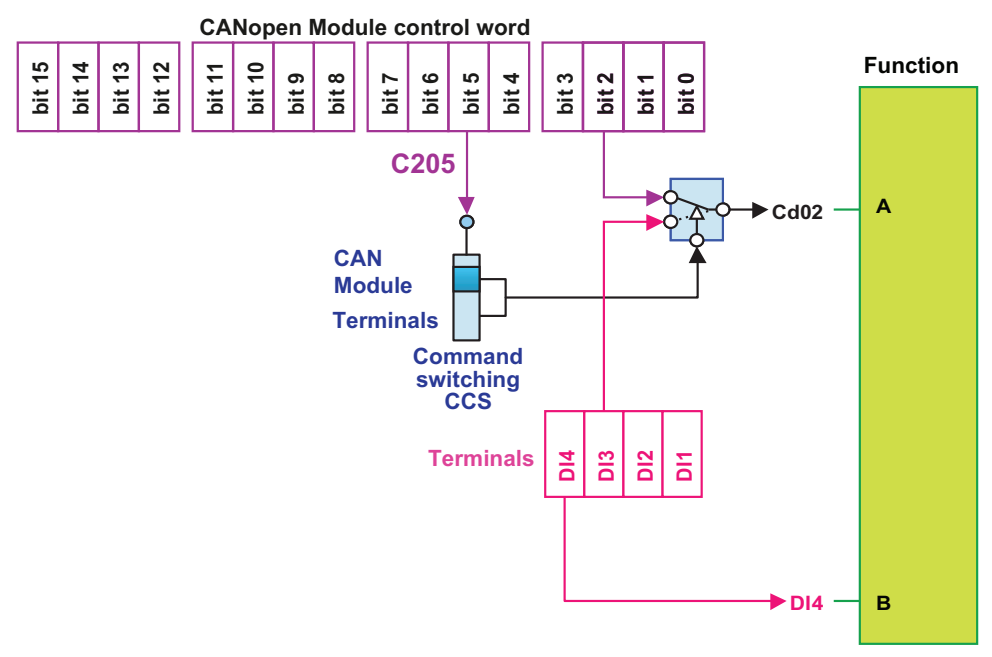

When a function is assigned to a switched bit (Cd00 to Cd15), the function can be activated via Terminals or selected communication channel according to the active command channel. To switch between Terminals and communication modules, use **[Command Switching]** function.

**NOTE:** A single function can be assigned to a bit at the same time, here as **[C205]** is assigned to **[Command Switching]**, Cd05 cannot be assigned to another function.

# Exemple: I/O profile with monitoring of tank by flow sensors

In this example, a PLC is used to monitor the water level in a tank.

The soft starter is used to manage some functions as anti-jam.

The PLC and the soft starter are connected via a CANopen network. The PLC controls the operation of the installation via the CANopen bus.

#### Configuration

- [Control Mode] is set to [I/O profile].
- [2/3-Wire Control] set to [2-Wire Control].
- [Reverse Assign] set to [CD01]
- [Fault Reset Assign] set to [CD05]
- [Ext Anti-Jam Trigger] set to [CD06].
- [Cmd channel 1] set to [CANopen].

Configuration schematic diagram:

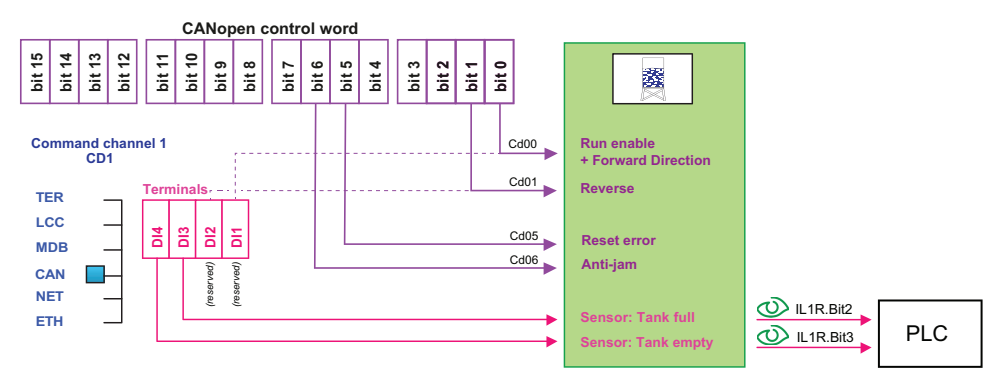

NOTE: Some digital inputs are reserved because bits are already assigned.

In our example:

- Cd00 is assigned to Run enable + Forward direction.
- Cd01 is assigned to Reverse.
- ➡ DI1 and DI2 cannot be assigned.

# Extended Control Word and Internal State register in [Standard Profile] & [I/O Profile]

### What's in This Chapter

| Extended Control Word   | 68 |
|-------------------------|----|
| Internal State register | 69 |

# **Extended Control Word**

When a configuration parameter is modified by fieldbus, it is not stored automatically in the EEPROM. The value will be lost after a power cycle if the request to store the new configuration has not been done.

### **A**WARNING

LOSS OF PARAMETER CONFIGURATION AFTER A POWER CYCLE

Bit 1 of **[Extended Control Word]** CMI must be written at 1 each time the configuration is modified by fieldbus.

Failure to follow these instructions can result in death, serious injury, or equipment damage.

**NOTE:** Do not write **[Extended Control Word]** BITs cyclically (especially BIT 1), as this may damage the EEPROM.

[Extended Control Word] is used to control the product defined as followed:

| Code                        | Settings                       |                          |  |  |
|-----------------------------|--------------------------------|--------------------------|--|--|
| [Extended Control Word] CMI | Logic address: 2138 hex = 8504 | Type: WORD (BitString16) |  |  |
|                             | CANopen index: 2037/5 hex      | Read/write: R/W          |  |  |
|                             |                                | Unit: -                  |  |  |

#### Extended control word

|                      | Bit 0                                                                                                    | Bit 1                                                                                              | Bit 2                                                                                                    | Bit 3                  | Bit 4    | Bit 5 | Bit 6 | Bit 7 |
|----------------------|----------------------------------------------------------------------------------------------------|----------------------------------------------------------------------------------------------------|----------------------------------------------------------------------------------------------------|------------------------|----------|-------|-------|-------|
| Function             | Restore factory<br>settings                                                                                                    | Store customer<br>parameters                                                                       | Restore saved<br>customer<br>parameters                                                                                      | External<br>error      |          |       |       |       |
| Bit at 0<br>Bit at 1 | Active on rising edge<br>when motor is<br>powered off.<br>Once request is<br>considered, this bit<br>is automatically<br>reset | Active on rising<br>edge.<br>Once request is<br>considered, this bit<br>is automatically<br>reset. | Active on rising edge<br>when motor is<br>powered off. Once<br>request is<br>considered, this bit is<br>automatically reset. | Active on rising edge. | Reserved |       |       |       |

|          | Bit 8 | Bit 9    | Bit 10 | Bit 11                                                                                                    | Bit 12<br>In [Standard<br>Profile]: | Bit 12<br>In [I/O<br>profile]: | Bit 13                                     | Bit 14                                                                           | Bit 15                                       |
|----------|-------|----------|--------|----------------------------------------------------------------------------------------------------|-------------------------------------|--------------------------------|--------------------------------------------|----------------------------------------------------------------------------------|----------------------------------------------|
| Function |       |          |        |                                                                                                    | Reverse<br>direction<br>request     |                                | Lock<br>device<br>when<br>motor<br>stopped |                                                                                  | Disable<br>parameter<br>consistency<br>check |
| Bit at 0 |       |          |        |                                                                                                    | Request not sent.                   |                                | Deactivate.                                | Becomicad                                                                        | All parameters are validated.                |
| Bit at 1 |       | Reserved |        | Request sent.<br>Motor can<br>start in<br>reverse<br>direction (only<br>if CMD bit 11<br>is assigned to<br>specific<br>function other<br>than reverse). | Reserved                            | Activate.                      | (must<br>always be<br>set to 0).           | No check of<br>parameter<br>consistency and<br>device is locked<br>when stopped. |                                              |

# **Internal State register**

**[Internal State Reg]** is used to gives the extended internal status register as followed:

| Code                 | Settings                       |                          |
|----------------------|--------------------------------|--------------------------|
| [Internal State Reg] | Logic address: 0C86 hex = 3206 | Type: WORD (BitString16) |
| E.I.T                | CANopen index: 2002/7 hex      | Read/write: R            |
|                      |                                | Unit: -                  |
|                      |                                |                          |

#### Internal State register

|          | Bit 0                                          | Bit 1                       | Bit 2                                                                                                    | Bit 3            |
|----------|------------------------------------------------|-----------------------------|----------------------------------------------------------------------------------------------------|------------------|
| Function | Write parameter<br>authorization               | Parameter consistency check | Starter reset authorization                                                                                                    | Motor preheating |
| Bit at 0 | Access to the non-volatile memory stopped.     | Not active.                 | <ul> <li>The device:</li> <li>is not in operating state<br/>"Error"</li> <li>is in operating state<br/>"Error" and the error is<br/>active.</li> </ul> | Not active.      |
| Bit at 1 | Access to the non-volatile memory in progress. | Active.                     | The device is in operating state<br>"Error" and the error is no longer<br>active (not reset).                                                          | Active.          |

|          | Bit 4                  | Bit 5       | Bit 6                           | Bit 7                                       |
|----------|------------------------|-------------|---------------------------------|---------------------------------------------|
| Function | Motor operating status | Braking     | Starter in continuous operation | Thermal overload warning:                   |
| Bit at 0 | Not active.            | Not active. | Transient state.                | Threshold for the active motor not reached. |
| Bit at 1 | Active.                | Active.     | Steady state.                   | Threshold for the active motor reached.     |

|          | Bit 8    | Bit 9                | Bit 10               | Bit 11                   |
|----------|----------|----------------------|----------------------|--------------------------|
| Function |          | Starter accelerating | Starter decelerating | Current limit<br>warning |
| Bit at 0 | Reserved | Not active.          | Not active.          | Not active.              |
| Bit at 1 |          | Active.              | Active.              | Active.                  |

|             | Bit 12               | Bit 13 Bit 14                                                                                                    |                                                                                  | Bit 15                                     |
|-------------|----------------------|----------------------------------------------------------------------------------------------------|----------------------------------------------------------------------------------|--------------------------------------------|
| Function Te | Forque limit warning | Active mode:                                                                                                    |                                                                                  | Direction                                  |
| Bit at 0 N  | Not active.          | • Bit 13 = 0 + Bit 14 = 0:                                                                                                    |                                                                                  | Forward operation applied before the ramp. |
| Bit at 1 A  | Active.              | <ul> <li>Device controller</li> <li>Bit 13 = 1 + Bit 1<br/>Device controller<br/>terminal</li> <li>Bit 13 = 0 + Bit 1<br/>Device controller<br/>Modbus</li> <li>Bit 13 = 1 + Bit 1<br/>Device controller</li> </ul> | d by terminal<br>4 = 0:<br>d by the display<br>4 = 1:<br>d by Embedded<br>4 = 1: | Reverse operation applied before the ramp. |

# **Starting Sequence**

### What's in This Chapter

| Sequence for a Soft starter                              | .71 | l |
|----------------------------------------------------------|-----|---|
| Sequence for a Soft starter with Mains Contactor Control | .74 | ŀ |

# **Description**

The command sequence in the state diagram depends on how power is being supplied to the soft starter.

**NOTE:** This example is given when **[Control Mode]** is set to **[Standard Profile]**.

There are 2 possible scenarios:

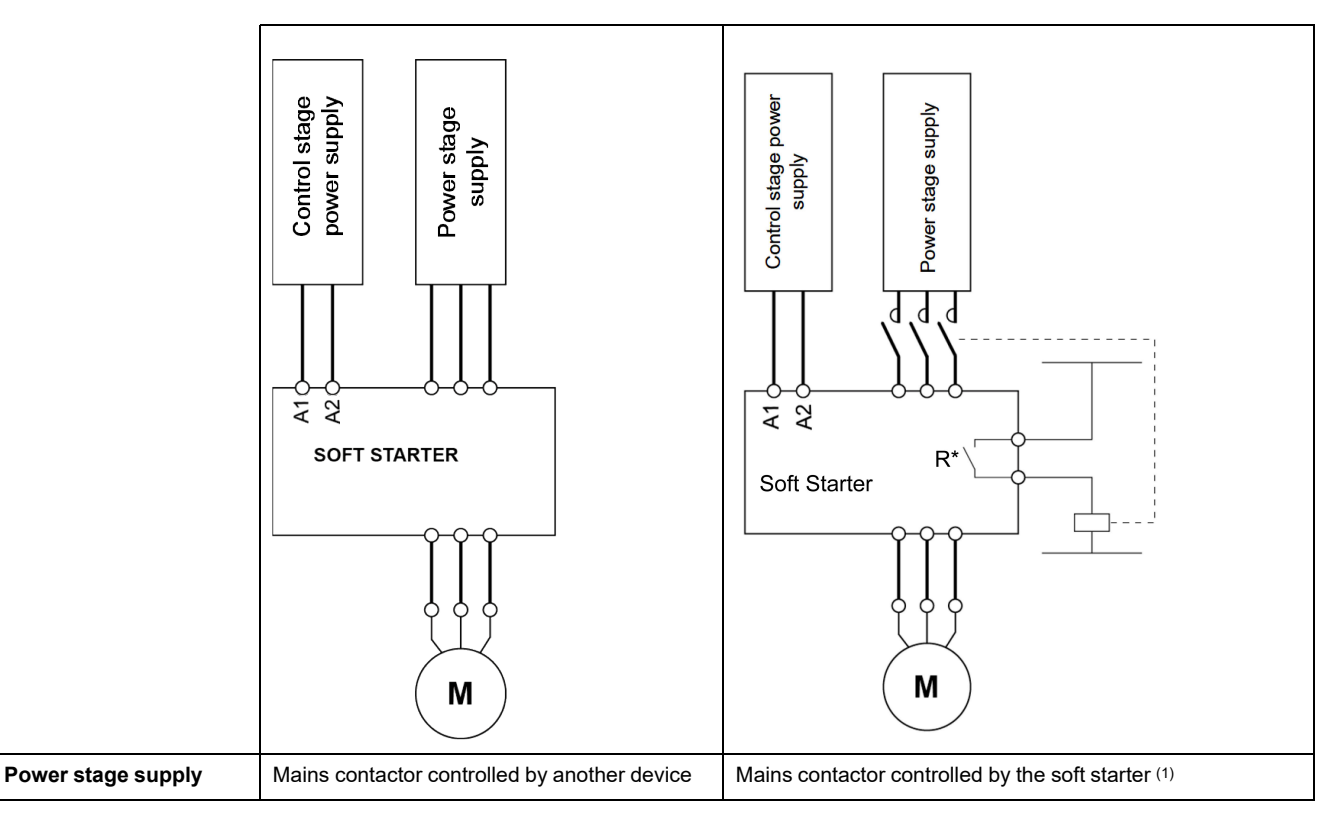

#### NOTE:

# (1) and R\*: **[R1 Assignment]** R1, **[R2 Assignment]** R2 or **[R3 Assignment]** R3 assigned to **[Mains Contactor]**.

**NOTE:** If **[Mains Contactor]** is set to a specific relay (R1, R2 or R3) no other relay can be assigned to this function.

# Sequence for a Soft starter

# Description

Power is supplied separately to the power and control stages. The following sequence must be applied:

### Step 1

- In [Standard Profile], [Cmd channel 1] or [Cmd channel 2] must be set to [CANopen] and active.
- The power stage supply is not necessarily present.
- Apply the 2 Shut down transition command.

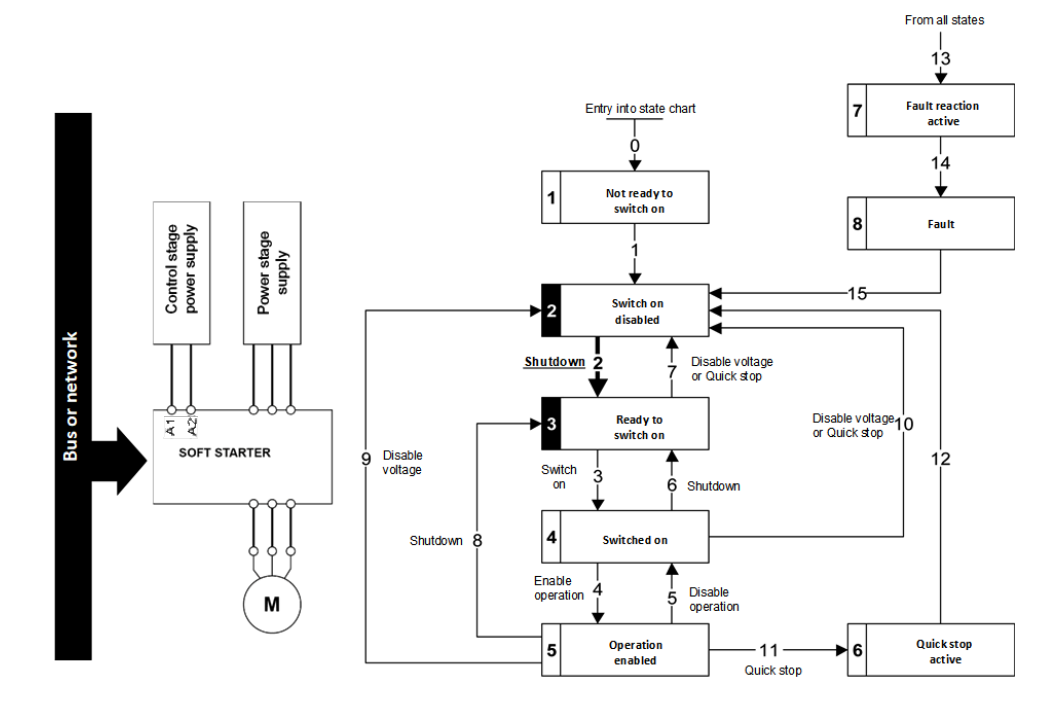

### Step 2

- Check that the soft starter is in the operating state 3 Ready to switch on.
- The power stage supply could be present (*Voltage enabled* of the status word).

| Power Stage Supply | Terminal Display | Status Word |  |
|--------------------|------------------|-------------|--|
| Absent             | NLP              | 21 hex      |  |
| Present            | RDY              | 31 hex      |  |

• Apply the 3 - Switch on transition command

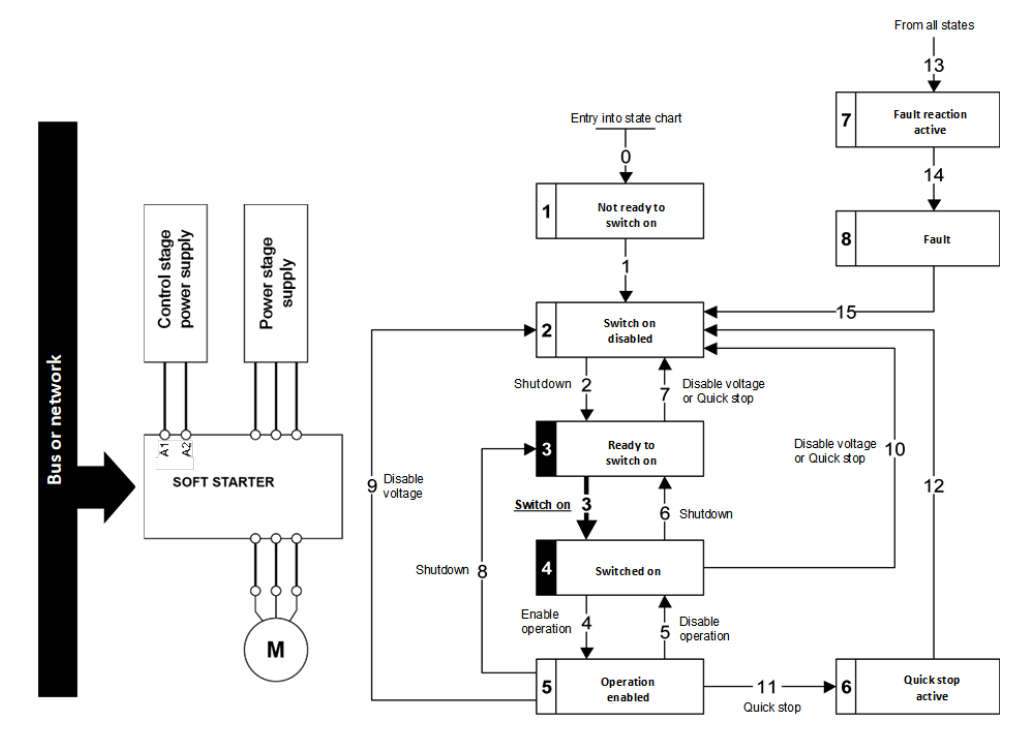
### Step 3

• If power supply is present; check that the soft starter is in the operating state *4* - *Switched on*.

**NOTE:** If power supply is not present, we stay in 3 - *Ready to switch on*.

- Then apply the 4- Enable operation transition command.
- The motor starts.

٠

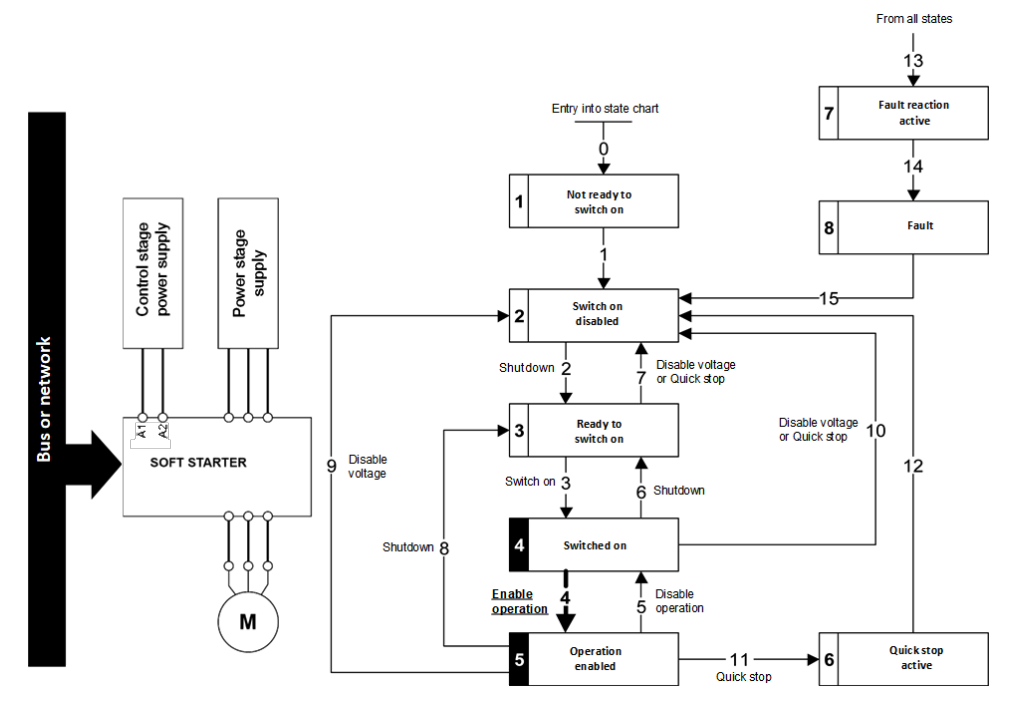

## **Sequence for a Soft starter with Mains Contactor Control**

### Description

Power is supplied separately to the power and control stages. If the soft starter controls the mains contactor the following sequence must be applied:

#### Step 1

- In [Standard Profile], [Cmd channel 1] or [Cmd channel 2] must be set to [CANopen] and active.
- The power stage supply is not present as the mains contactor is not being controlled.
- Apply the 2 Shut down transition command.

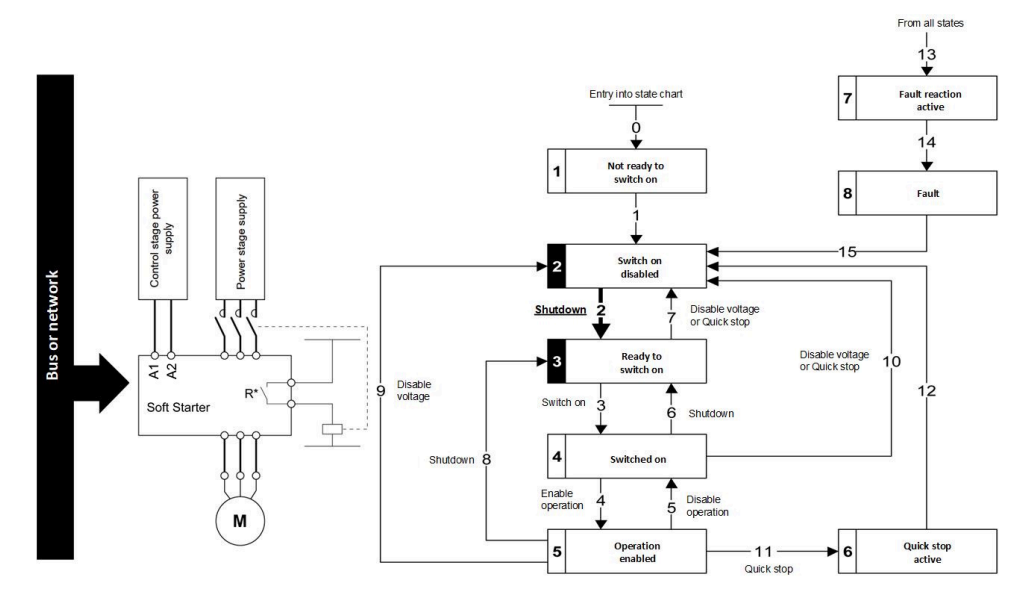

### Step 2

• Check that the soft starter is in the operating state 3 - Ready to switch on.

| Power Stage Supply | Terminal Display | Status Word |
|--------------------|------------------|-------------|
| Absent             | NLP              | 21 hex      |

Apply the 3 - Switch on transition command.

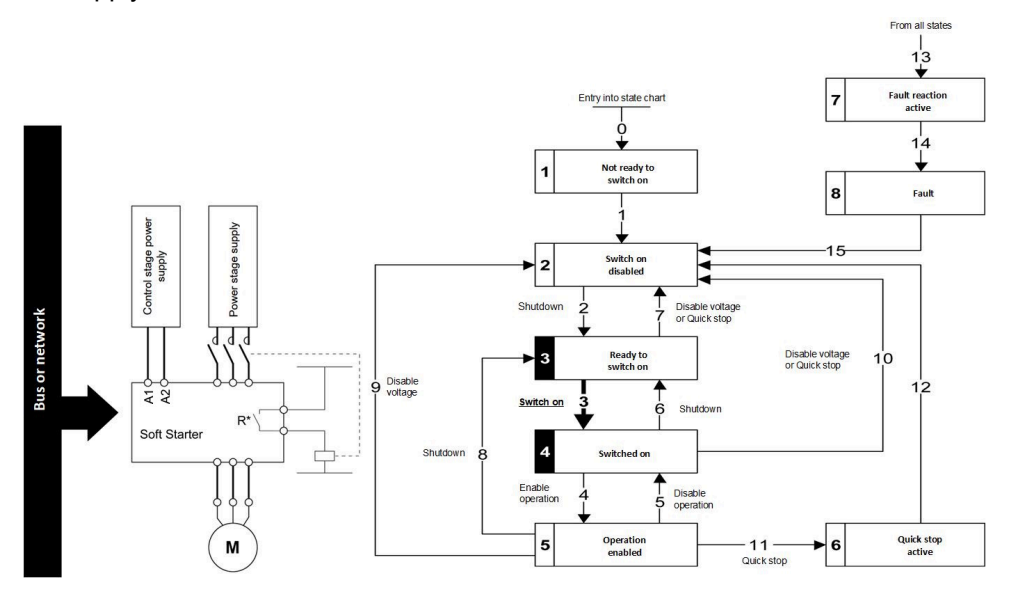

### Step 3

• Apply the *4- Enable operation* transition command which closes the mains contactor and switch on the power stage supply by giving RUN command.

**NOTE:** If the power stage supply is still not present in the operating state 5 - Operation enabled after a time delay [Mains V. time out], the soft starter triggers an error [Input Contactor].

The motor starts.

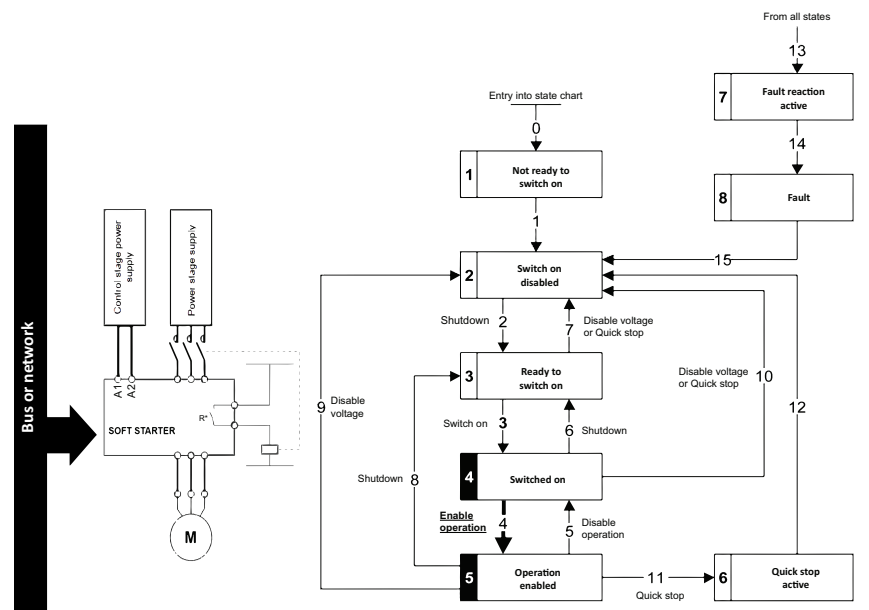

# Software Setup with EcoStruxure (M580)

#### What's in This Part

| Introduction               | 77 |
|----------------------------|----|
| Soft Starter Configuration | 78 |

# Introduction

## Overview

Here is an example of an application that shows how to control a soft starter with a M580 PAC equipped with a CANopen port. The operator can control the soft starter directly from EcoStruxure. The version of EcoStruxure used here is EcoStruxure Control Expert.

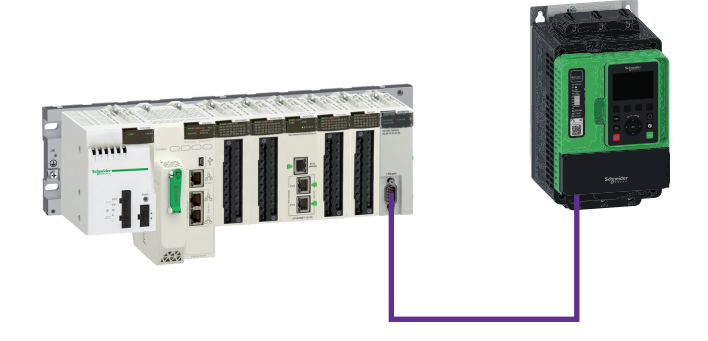

## **Soft Starter Configuration**

## **Factory Settings**

Before configuring the soft starter, it is advised to revert to the factory settings. Go to:

[Device Management] menu and [Restore Configuration] submenu

Then configure [Go to Factory Settings] parameter to OK

## **Command Configuration**

To control the soft starter with a CANopen fieldbus, it is necessary to select CANopen as command channel active.

Go to:

[Complete settings] menu and [Command channel] submenu.

Then configure [Cmd channel 1] parameter to [CANopen] value.

### **Communication Configuration**

Select the CANopen address and the Baud rate in the menu:

[Communication] menu and [CANopen] submenu.

Then configure

- [CANopen Address] parameter to [2] .
- [CANopen Baudrate] parameter to [500 kbps] .

The soft starter must be restarted (**[Product restart]** parameter to **[Yes]**) in order to take into account the CANopen address.

### **EDS Integration**

If your EcoStruxure Control Expert software does not contain the soft starter in the CANopen catalog. You must add the EDS file to the hardware catalog manager installed with EcoStruxure Control Expert.

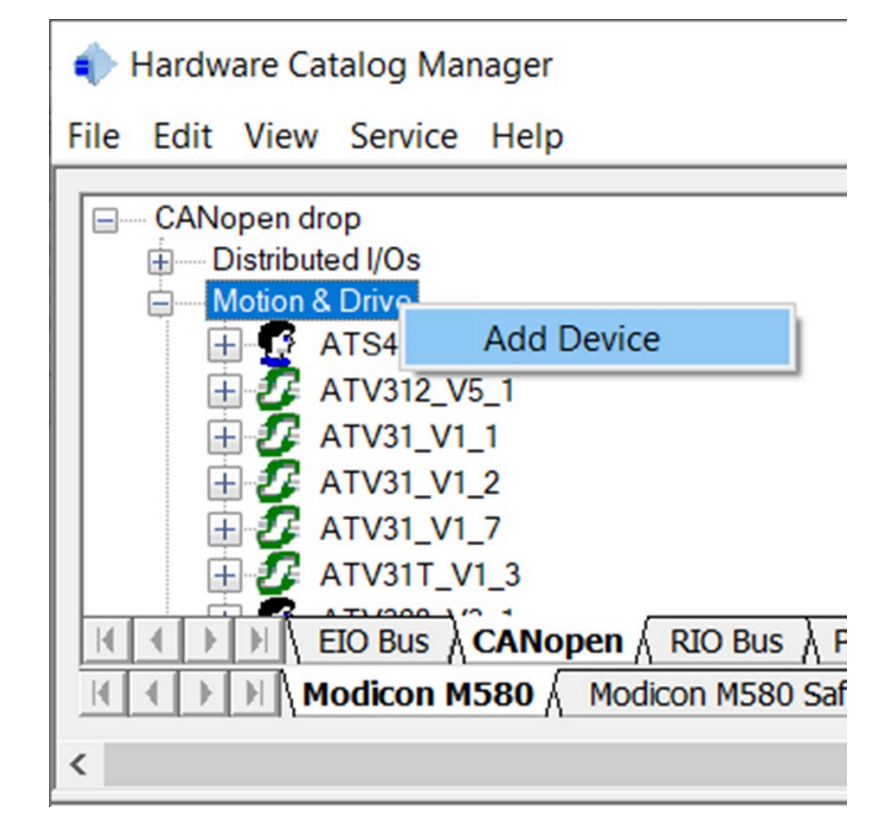

Once imported, you should see the soft starter in the **Motion & Drive** section. The two topics **default** and **PDOs only** are used in the CANopen device configuration screen of EcoStruxure Control Expert to select which objects are mapped and linked to an application variable.

- Default: all the objects described in the EDS have reserved memory in the PLC application.
- PDOs only: Only the TPDO and RPDO objects are mapped in PLC memory. (The current example uses this function).

Your hardware catalog manager is now updated and contains the soft starter. If you import only the EDS file you have only the default choice. You must create new functions in the hardware catalog manager if you need several choices.

**NOTE:** You cannot reopen the project, if the device which is used in an existing EcoStruxure Control Expert project is removed from the hardware catalog manager.

## Configuring the soft starter in the CANopen Controller Project

From the project browser opens the CANopen configuration tool by doubleclicking the CANopen drop:

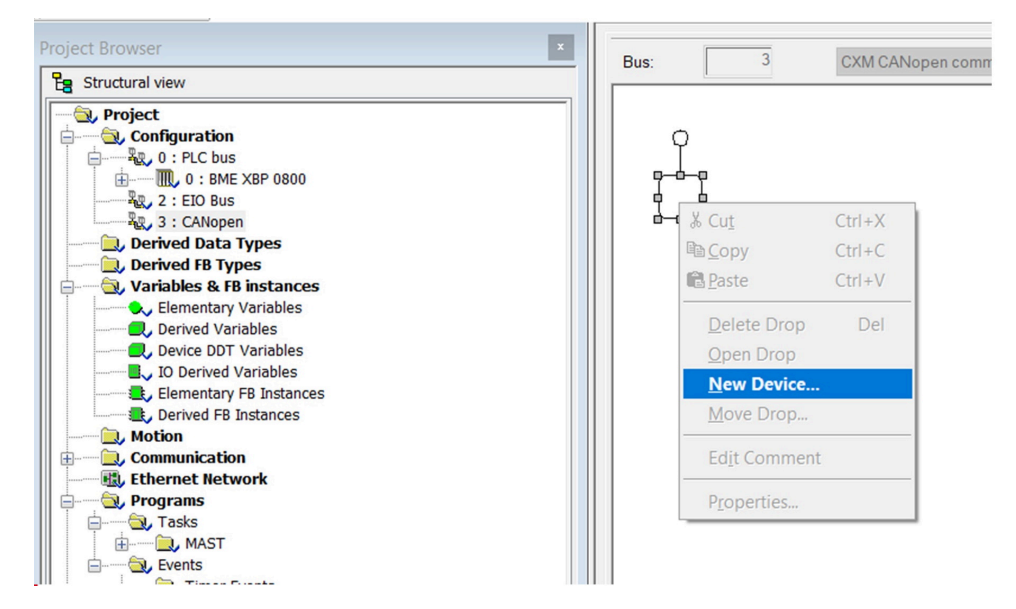

## **Configuration of the Controller**

The controller configuration consists of:

- Setting the baud rate
- Setting the SYNC message period
- Configuring the memory area which is the image of the whole PDOs handled by the PLC.

| CXM CANopen comm | Config              | uration             |      |             |                |    |
|------------------|---------------------|---------------------|------|-------------|----------------|----|
|                  | Bus para            | ameters             |      |             |                |    |
|                  | Transmission speed  |                     |      | 250 ~       | kBaud          |    |
|                  | SYNC Message COB-ID |                     |      | 128         |                |    |
|                  | SYN                 | IC Message Period   |      | 100         | ms             |    |
|                  | NMT                 | Γ inhibit time      |      | 5           | ms             |    |
|                  | Dev                 | ice Bootup Time Out |      | 50          | ms             |    |
|                  | Adr.                | Device Name         | [    | Specific SD | O timeout (ms) | 1^ |
|                  | 1                   | ATS490_V1_1         | 9500 | •           |                |    |
|                  | 2                   |                     | 9500 | )<br>       |                |    |
|                  | 3                   |                     | 9500 |             |                |    |
|                  | 5                   | -                   | 9500 |             |                |    |
|                  | 6                   |                     | 9500 |             |                |    |
|                  | 7                   |                     | 9500 |             |                |    |
|                  | 8                   |                     | 9500 |             |                |    |
|                  | 9                   |                     | 9500 |             |                |    |
|                  | 10                  |                     | 9500 |             |                |    |
|                  | 11                  |                     | 9500 | ł           |                |    |
|                  | 12                  |                     | 9500 | k .         |                |    |
|                  | 13                  |                     | 9500 |             |                |    |
|                  | 14                  |                     | 9500 |             |                |    |
|                  | 15                  |                     | 9500 |             |                |    |
|                  | 16                  |                     | 9500 |             |                |    |
|                  | 17                  |                     | 9500 |             |                |    |
|                  | 18                  |                     | 9500 |             |                |    |
| >                | 19                  |                     | 9500 |             |                | ~  |

## **Configuration of the Device**

Add a new device and select the soft starter in the catalog. The soft starter was previously added to the catalog by importing the EDS file of the soft starter.

| Topological Address: [1, 63] |                                                         | 1 ОК   |
|------------------------------|---------------------------------------------------------|--------|
|                              |                                                         | Cancel |
| Node-ID:                     |                                                         | Help   |
| Part Number                  | Description                                             |        |
|                              | boonpuon                                                |        |
| CANopen drop                 |                                                         |        |
|                              |                                                         |        |
| Motion & Drive               |                                                         |        |
| ATS490_VI_I                  | EDS for A 15490 (SEA 15490_010101E.eds)                 |        |
| ATV312_V5_1                  | Altive 21 CANopen Slave DSP402 (TEATV312_01501E.eds)    |        |
| ATV31_V1_1                   | Altivar 31 CANopen Slave DSP402 (TEAT) (3111E.eds)      |        |
| ATV31_V1_2                   | Altivar 31 CANopen Slave DSP402 (TEATV3112E.eds)        |        |
| ATV31_V1_7                   | Altivar 31 CANopen Slave DSP402 (TEATV3117E.eds)        |        |
| ATV311_V1_3                  | Allivar ST CANopen Slave DSP402 (TEAT VSTT TSE.eds)     |        |
| ATV320_V3_1                  | EDS for ATV320 (SEATV320_010301E.eds)                   |        |
| ATV32_MFB                    | EDS MFB ATV32 (ATV32_MFB.eds)                           |        |
| ATV340_V3_1                  | EDS TOT A I V 340 (SEA I V 340_010301E.eds)             |        |
|                              | ATV61 (TEATV61/TE.eds)                                  |        |
| ATV6x0_V3_4                  | EDS for ATV5x0 (SEATV5x0_010304E.eds)                   |        |
|                              | ATV/T(TEATV/TTEAT)(21 010075 - 1)                       |        |
| ATV/1_V5_/                   | EDS of the ATV/1 (TEATV/1_0150/E.eds)                   |        |
|                              | EDS for A I V9XU (SEA I V9XU_01030 I E.eds)             |        |
| ICIA_IFA                     | ICIA-IFA CAINOPEN (ICIA-IFA.eds)                        |        |
| ICIA_IFE                     | IcIA-IFE CANOpen (IcIA-IFE.eds)                         |        |
| ICIA_IFS                     | ICIA-IFS CANOpen (ICIA-IFS.eds)                         |        |
| LXM05_MFB                    | LXM05A PLCopen (LXM05_MFB.EDS)                          |        |
| LXM05_V1_12                  | LXMU5A CANOPER (TELXMU5A_UTI2E.EUS)                     |        |
| LXM15LP_V1_45                | EDS for Lexium 15 LP servodrive (TELXM15LP_0142E.eds)   |        |
| LXM15MH_V6_64                | EDS for Lexium 15 MPHP servodrive (TELXM15MH_0661E.eds) |        |
| LXM32_MFB                    | LXM32_MFB (LXM32_MFB.EDS)                               |        |
| SD3_28                       | SD328 CANopen (BLSD328_0100E.EDS)                       |        |
| H Motor control              |                                                         |        |

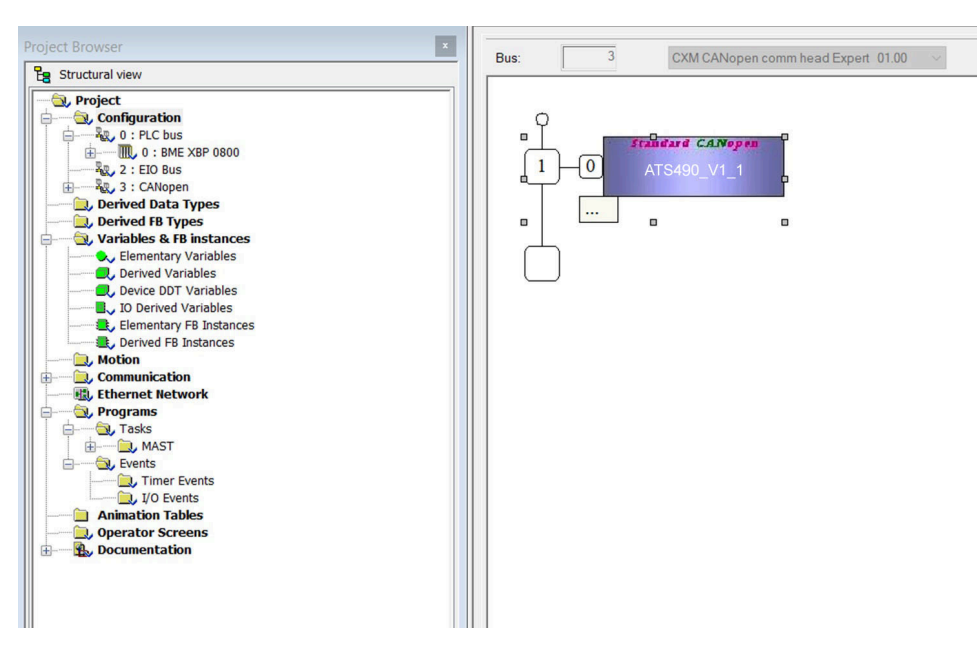

In the example below, TPDO1 and RPDO1 are selected which provides the basic control command of the soft starter with the Standard mode profile.

| ATS490_V1_1 | Configuration                                                                                                    | 10 PDO   10                           | Error control                         | Bootup                       | Object D                   | lictionary                | 1                |  |
|-------------|----------------------------------------------------------------------------------------------------|---------------------------------------|---------------------------------------|------------------------------|----------------------------|---------------------------|------------------|--|
| Channel 0   | Transmit (%l)                                                                                                    | Transmit (%I) Display only active PDO |                                       |                              |                            |                           |                  |  |
|             | PDO                                                                                                    |                                       | Tr.Type                               | InhibitTime                  | Event Ti                   | COBID                     | Index            |  |
|             | 🖃 🗹 🔁 PDO 1                                                                                                    |                                       | 255                                   | 300                          | 1000                       | 16#181                    |                  |  |
|             | Status                                                                                                    | word                                  |                                       |                              |                            |                           | 6041:00          |  |
|             | LCR (4                                                                                                    | 1062)                                 |                                       |                              |                            |                           | 200A:3F          |  |
|             | LFT (4:                                                                                                    | 200)                                  |                                       |                              |                            |                           | 200C:01          |  |
|             | 🛛 🔀 PDO 2                                                                                                    |                                       | 255                                   | 300                          | 1000                       |                           |                  |  |
|             |                                                                                                    |                                       |                                       |                              |                            |                           |                  |  |
|             | <u> </u>                                                                                                    |                                       | 255                                   | 300                          | 1000                       |                           |                  |  |
|             | Receive (%Q)                                                                                                    | Displa                                | 255<br>ay only acti                   | 300<br>ve PDO                | 1000                       | -                         |                  |  |
|             | Receive (%Q)                                                                                                    | Displa                                | 255<br>ay only acti                   | 300<br>ve PDO<br>InhibitTime | 1000<br>Event Ti           | -<br>COBID                | Index            |  |
|             | Receive (%Q) PD0 PD0 PD0 PD0 1                                                                                                    | Displa                                | ay only acti<br>Tr.Type<br>255        | 300<br>ve PDO<br>InhibitTime | 1000<br>Event Ti<br>0      | -<br>COBID<br>16#201      | Index            |  |
|             | Receive (%Q) PDO PDO Control Control                                                                                                    | Displa                                | 255<br>ay only acti<br>Tr.Type<br>255 | 300<br>ve PDO<br>InhibitTime | 1000<br>Event Ti           | -<br>COBID<br>16#201      | Index<br>6040:00 |  |
|             | Receive (%Q)     PD0     PD0     O     O | Displa                                | ay only acti<br>Tr.Type<br>255<br>255 | 300<br>ve PDO<br>InhibitTime | 1000<br>Event Ti<br>0<br>0 | -<br>COBID<br>16#201<br>- | Index<br>6040:00 |  |

PDOs are linked to the %Mw variables, the mapping is automatically generated by EcoStruxure Control Expert according to the index defined in the controller configuration panel and to the PDOs and to the device Node ID.

# **Diagnostics and Troubleshooting**

#### What's in This Part

| Fieldbus Status LEDs                     |    |
|------------------------------------------|----|
| Configuring Communication Error Response |    |
| Communication troubleshooting            |    |
| Control-Signal Diagnostics               | 90 |
| Warning Messages                         | 91 |
| Communication error codes                | 94 |

# **Fieldbus Status LEDs**

ltem

LED

# LED Description

|                  | Altivar<br>Soft Starter |
|------------------|-------------------------|
| 1<br>2<br>3      | <br>STATUS              |
| 4<br>5<br>6<br>7 | <br>                    |
| 8<br>9<br>10     |                         |
| 11<br>12         |                         |
|                  |                         |

|   | 1  | STATUS            | OFF                | Indicates that the soft starter is not ready to start                                           |
|---|----|-------------------|--------------------|-------------------------------------------------------------------------------------------------|
|   |    |                   | Green<br>flashing  | Indicates that the soft starter is not running, ready to start                                  |
| _ |    |                   | Green<br>blinking  | Indicates that the soft starter is in transitory status (acceleration, deceleration, and so on) |
|   |    |                   | Green on           | Indicates that the soft starter is running                                                      |
|   |    |                   | Yellow on          | Indicates that the soft starter localization is in progress                                     |
|   | 2  | Warning/<br>Error | Red flashing       | Indicates that the soft starter has detected a warning                                          |
|   |    |                   | Red on             | Indicates that the soft starter has detected an error                                           |
|   | 3  | ASF               | OFF                | Indicates Safety Function STO is not active.                                                    |
|   |    |                   | Yellow on          | Indicates Safety Function STO is triggered.                                                     |
|   | 4  | СОМ               | Yellow<br>flashing | Indicates Modbus serial activity on port Modbus VP12S port.                                     |
|   | 5  | NET 1             | Green/<br>Yellow   | 1RUN                                                                                            |
|   | 6  | NET 2             | Green/Red          | 2ERR                                                                                            |
|   | 7  | NET 3             | Green/Red          |                                                                                                 |
|   | 8  | NET 4             | Green/<br>Yellow   |                                                                                                 |
|   |    |                   |                    |                                                                                                 |
|   |    |                   |                    |                                                                                                 |
|   |    |                   |                    | 1. CAN_RUN: CANopen status                                                                      |
|   |    |                   |                    | 2. CAN_ERR: CANopen error                                                                       |
|   | 9  | Reserved          |                    |                                                                                                 |
|   | 10 | ETHLINK           | Green/<br>Yellow   | Indicates port activity                                                                         |
|   | 11 | ETHMS             | Green/Red          | Indicates module status.                                                                        |
|   | 12 | ETHNS             | Green/Red          | Indicates network status                                                                        |
|   |    |                   |                    |                                                                                                 |

Description

### **CANopen Status**

| Color & Status     | Description                                              |
|--------------------|----------------------------------------------------------|
| OFF                | The CANopen controller is in OFF state                   |
| Green single flash | The Altivar Soft Starter 4xx is in STOPPED state         |
| Green blinking     | The Altivar Soft Starter 4xx is in PRE-OPERATIONAL state |
| Green ON           | The Altivar Soft Starter 4xx is in OPERATIONAL state     |

This LED indicates the CANopen status:

### **Error Status**

#### This LED indicates the CANopen error status:

| Color & Status   | Description                                                                                                    |
|------------------|----------------------------------------------------------------------------------------------------|
| OFF              | No detected error reported                                                                                                  |
| Red single flash | Detected error reported by the CANopen controller of the Altivar Soft Starter 4xx (example: too many detected error frames) |
| Red double flash | Detected error due to the occurence of a Node Guarding or a Hearbeat event                                                  |
| Red ON           | The CANopen controller is in Bus OFF state                                                                                  |

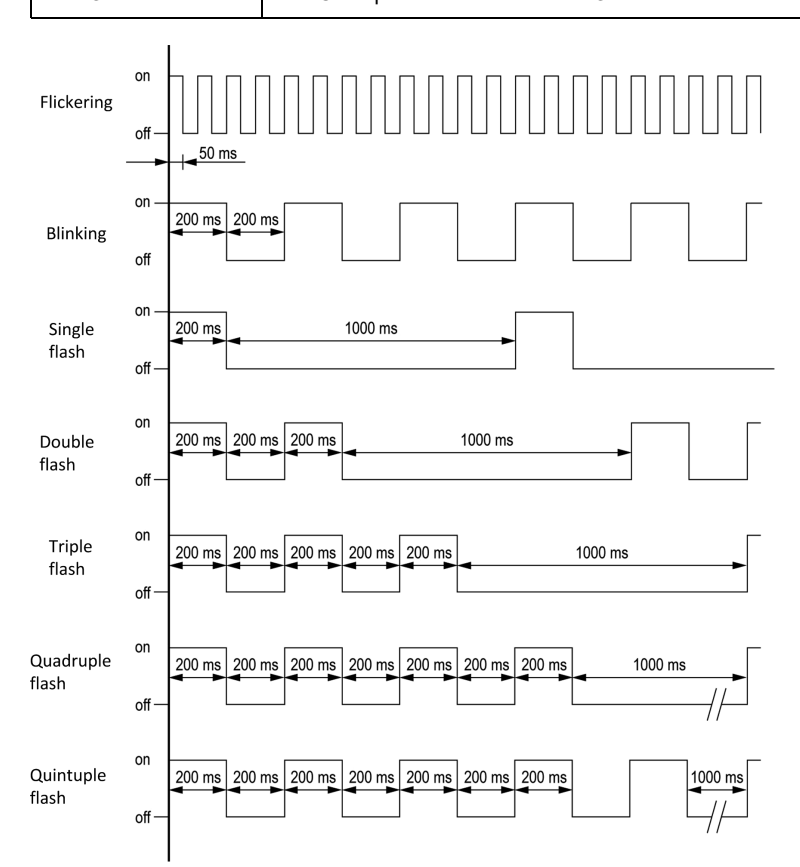

### **NMT Chart**

The **[Canopen NMT state]** parameter (logic address 6057, CANopen index/ subindex 201E hex/3A) indicates the NMT chart state. The various possible values are **[Boot]**, **[Stopped]**, **[Operation]** and **[Pre-op]** (Pre-operational).

This parameter is accessible in the [Communication]  $\rightarrow$  [CANopen map] menu.

### **PDO Counter**

**[Number of RX PDO]** and **[Number of TX PDO]** indicate the number of PDOs received and the number of PDOs transmitted by the soft starter (all PDO sets - PDO1, PDO2, and PDO3 - combined).

The values of the counters are reset to zero once 65535 is reached.

This parameter is accessible in the [Communication]  $\rightarrow$  [CANopen map] menu.

### Last CANopen Detected Error

The **[CANopen Error]** parameter (index/subindex 201E hex/39) indicates the last active CANopen detected error and maintains its value until the last detected error has been cleared.

This parameter is accessible:

- in the [Communication]  $\rightarrow$  [CANopen] menu.
- in the [Communication]  $\rightarrow$  [CANopen map] menu.

The possible values are listed below:

| Display | Description                                                             |
|---------|-------------------------------------------------------------------------|
| [0]     | No errors detected since the start of CANopen communication.            |
| [1]     | Bus off or CAN overrun.                                                 |
| [2]     | Node guarding error requiring a return to the NMT initialization state. |
| [3]     | CAN overrun (possible alternative values: 32, 64 or 128).               |
| [4]     | Heartbeat error requiring a return to the NMT initialization state.     |
| [5]     | NMT state chart error                                                   |

## **PDO Value Display**

The value of parameters mapped in PDOs can be displayed using **[PDO1 image]**, **[PDO2 image]** and **[PDO3 image]** submenus.

These submenus are available in the [Communication]  $\rightarrow$  [CANopen map] menu.

The following figure shows the content of [PDO1 image] submenu:

| STO     | +0.2 Hz   | 0.00A CA | N<br>7:03 |
|---------|-----------|----------|-----------|
|         | PD01      | image    | .00       |
| Receive | PD01-1    | 6        |           |
| Receive | PD01-2    | 0        |           |
| Transm  | it PD01-1 | 0        |           |
| Transm  | it PD01-2 | 592      |           |
|         |           |          |           |

#### NOTE:

In each of these screens and for each PDO transmitted or received, only the **[Transmit PDOo-o]** or **[Received PDOo-o]** words transmitted and received on the CANopen bus are displayed. This means, for example, **[PDO1 image]** containing only 4 data bytes (that is **[Receive PDO1-1]** and **[Receive PDO1-2]**), the fields **[Receive PDO1-3]** and **[Receive PDO1-4]** are not displayed.

# **Configuring Communication Error Response**

### 

#### LOSS OF CONTROL

Perform a comprehensive commissioning test to verify that communication monitoring properly detects communication interruptions.

Failure to follow these instructions can result in death, serious injury, or equipment damage.

The timeout of Communication Error Response can be set via parameter.

The response of the soft starter in the event of a communication interruption can be configured through **[CANopen Error Resp]** in the **[Communication]** menu of the graphic display terminal.

The values of the **[CANopen Error Resp]** parameter, which triggers a soft starter detected error **[CANopen Com Interrupt]** COF are:

| Value                | Meaning                                                                       |  |
|----------------------|-------------------------------------------------------------------------------|--|
| [Freewheel Stop] YES | Motor triggers in error and is stopped in freewheel.                          |  |
|                      | Factory setting                                                               |  |
| [Deceleration] DEC   | Motor is stopped in deceleration and triggers in error at the end of stop.    |  |
| [Braking] BRK        | Motor is stopped in dynamic braking and triggers in error at the end of stop. |  |

The values of the **[CANopen Error Resp]** COL parameter which does not trigger a detected error are:

| Value                 | Meaning                                                        |  |
|-----------------------|----------------------------------------------------------------|--|
| [lgnore] NO           | Detected error ignored.                                        |  |
| [Configured Stop] STT | Motor is stopped according to [Type of stop]<br>STT parameter. |  |

#### 

#### LOSS OF CONTROL

If this parameter is set to  $\cite{[Ignore]]}$  NO, CANopen communication monitoring is disabled.

- Only use this setting after a thorough risk assessment in compliance with all regulations and standards that apply to the device and to the application.
- Only use this setting for tests during commissioning.
- Verify that communication monitoring has been re-enabled before completing the commissioning procedure and performing the final commissioning test.

Failure to follow these instructions can result in death, serious injury, or equipment damage.

# **Communication troubleshooting**

## **Checking Connections**

If the product cannot be addressed using the fieldbus, verify that:

- The connector is plugged in correctly.
- The soft starter and the PLC are supplied.
- The wires are correctly connected to the port (if possible).
- The ends of line resistors are connected on both sides of the complete network.
- The ends of line resistors have the good values.
- The wiring of the all devices on the network is consistent.

#### **Comportment when an communication error occurs**

Send a word with **[Cmd Register]** to validate the **[Cmd channel 1]** or the **[Cmd channel 2]** to activate this channel.

If a communication interruption appears:

- 1. After the end of the delay of timeout, the motor is stopped.
- An error [CANopen Com Interrupt] COF is triggered, and depending of [Auto Fault Reset], [R1 Assignment] is deactivated (if set to [Operating State Fault] following the value set on [CANopen Error Resp]).

# **Control-Signal Diagnostics**

On the display terminal, the **[Communication]**– menu can be used to display control-signal diagnostic information between the soft starter and the controller:

- · Active command channel [Command Channel].
- Value of the control word [Cmd Register] from the active command channel [Command Channel].
- Value of the operating state word [Status Register].
- Specific data for all available fieldbuses are in dedicated submenus.

# Warning Messages

## List of Available Warning Messages

Any warning that is triggered and assigned to a warning group, will be :

- signaled by the LED of the soft starter;
- signaled by the icon 
  on the graphic display terminal;
- logged in the warning history.

Access paths to assign to a warning group:

- [Diagnostics] → [Warnings]
- [Complete settings] → [Error/Warning handling] → [Warning groups config]

By default the following warnings are assigned to the [Warn grp 1 definition]:

- [PumpCycle warning]
- [Low Battery Warn]
- [No Battery Warn]
- [Invalid RTC Warn]
- [Nameplate Mismatch]
- [Mains Loss Warn]
- [Output Phase Loss]
- [Static Port/Serv Warn]
- [Serv. Access Auth.]
- [ByPass Ov.Curr Warn]

| Setting                     | Code | Description                                                                                                    |  |  |
|-----------------------------|------|----------------------------------------------------------------------------------------------------|--|--|
| [PumpCycle warning]         | PCPA | Pump cycle warning.                                                                                                    |  |  |
| [Anti-Jam Warning]          | JAMA | Anti-Jam warning.                                                                                                    |  |  |
| [Device Therm Warn]         | THA  | Device thermal state warning.                                                                                                    |  |  |
| [Therm Junction Warn]       | TJA  | Thermal junction warning.                                                                                                    |  |  |
| [Fan Counter Warning]       | FCTA | Fan counter warning.                                                                                                    |  |  |
| [Fan Feedback Warning]      | FFDA | Fan feedback warning.                                                                                                    |  |  |
| [Ext. Error Warning]        | EFA  | External error warning.                                                                                                    |  |  |
| [Undervoltage Warning]      | USA  | Undervoltage warning.                                                                                                    |  |  |
| [Forced Run]                | ERN  | Device in forced run.                                                                                                    |  |  |
| [Process Undld Warning]     | ULA  | Process underload warning.                                                                                                    |  |  |
| [Process Overload Warning]  | OLA  | Process overload warning.                                                                                                    |  |  |
| [Dev Thermal reached]       | TAD  | Device thermal threshold reached.                                                                                                  |  |  |
| [Ethernet Internal Warning] | INWM | Ethernet Internal warning.                                                                                                    |  |  |
| [Al1 Th Warning]            | TP1A | Al1 thermal sensor warning.                                                                                                    |  |  |
| [Motor Overload Warn]       | OLMA | Motor overload warning.                                                                                                    |  |  |
| [Low Battery Warn]          | RBLA | Soft starter <i>Low Battery warning</i> .                                                                                          |  |  |
| [No Battery Warn]           | RBNA | Soft starter Battery not detected warning.                                                                                         |  |  |
| [Invalid RTC Warn]          | RTCA | Invalid RTC warning                                                                                                    |  |  |
| [Bypass Warn]               | BPA  | Bypass warning                                                                                                    |  |  |
| [Modbus Com Warn]           | SLLA | Modbus comm interruption warning.                                                                                                  |  |  |
| [Fieldbus Com Warn]         | CLLA | Fieldbus comm interruption warning.                                                                                                |  |  |
| [CANopen Com Warn]          | COLA | CANOpen comm interruption warning.                                                                                                 |  |  |
| [Inhibited Errors Warn]     | INH  | Inhibited errors warning.                                                                                                    |  |  |
| [Temp Sens Al1 Warn]        | TS1A | Temperature sensor Al1 warning.                                                                                                    |  |  |
| [Mains Loss Warn]           | PHF  | Mains Loss warning.                                                                                                    |  |  |
| [Output Phase Loss]         | OPF  | Output Phase Loss warning.                                                                                                    |  |  |
| [Bypass Cont Excess]        | BPCA | <b>Recommended bypass contactor cycles</b><br><b>exceeded</b> , the bypass contactor cycles exceeded<br>90% of total service life. |  |  |
| [Overvoltage Warn]          | OSA  | Overvoltage warning.                                                                                                    |  |  |
| [Volt Unbalance Warn]       | ULBA | Mains unbalance warning.                                                                                                    |  |  |
| [Voltage Sag Warn]          | SAGA | Voltage sag detection warning.                                                                                                    |  |  |
| [Voltage Inconsistent]      | MTVA | Motor voltage vs. Mains inconsistency warn.                                                                                        |  |  |
| [Nameplate Mismatch]        | MNIA | Nameplate Inconsistency Alarm.                                                                                                    |  |  |
| [Curr Unbalance Warn]       | ILBA | Current unbalance warning.                                                                                                    |  |  |
| [Mains Freq Warn]           | FRQA | Mains frequency warning.                                                                                                    |  |  |
| [Config Recover Warn]       | CBRA | Configuration recovery warning.                                                                                                    |  |  |
| [Sys. Log. Warning]         | SLGA | <i>System Log Warning</i> , application and log limits is almost reached (or reached), logs must be downloaded.                    |  |  |

| Setting                 | Code | Description                                                                 |
|-------------------------|------|-----------------------------------------------------------------------------|
| [Serv. Access Auth.]    | SMSA | <i>After-Services Access Authorized</i> , After Sales Services tab enabled. |
| [FDR Set Serv Warn]     | FDSA | FDR setting service warning.                                                |
| [IP Set Serv Warn]      | IPSA | IP setting service warning.                                                 |
| [RSTP Set Serv Warn]    | RSSA | RSTP setting service warning.                                               |
| [Static Port/Serv Warn] | PSSA | Static port/service warning.                                                |
| [ByPass Ov.Curr Warn]   | BYFA | Bypass Contactor Overcurrent Warning.                                       |

## **Communication error codes**

#### What's in This Chapter

| [Invalid Configuration] CFI | 95 |
|-----------------------------|----|
| [Conf Transfer Error] CFI2  |    |
| CANopen Com Interrupt] COF  |    |
| [CANopen Init Error] COLF   |    |
| [External Error] EPF1       |    |
|                             |    |

In this chapter, a list of some of the errors that can be triggered by the communication-related soft starter can be found, for a full description please refer to the user manual.

## [Invalid Configuration] CFI

## Invalid configuration

| Probable Cause                   | Inconsistent, invalid, unauthorized or out-of-bound value written to a parameter via a fieldbus or communication link. The written value is rejected, the previous one is kept and this error is triggered.                                                                               |  |  |
|----------------------------------|----------------------------------------------------------------------------------------------------|--|--|
| Remedy                           | <ul> <li>Writing a correct value on any parameters via communication or fieldbus link.</li> <li>Writing a correct value on any parameters via any HMI (display terminal, SoMove).</li> <li>Reset to factory settings, new configuration transfer or configuration restoration.</li> </ul> |  |  |
| <i>i</i> Clearing the Error Code | This detected error is cleared as soon as its cause has been removed.                                                                                                    |  |  |

# [Conf Transfer Error] CFI2

## Configuration transfer error

| Probable Cause                   | <ul><li>The configuration transfer to the soft starter was not successful or interrupted.</li><li>The configuration loaded is not compatible with the soft starter.</li></ul>                                                                                                    |
|----------------------------------|----------------------------------------------------------------------------------------------------|
| Remedy                           | <ul> <li>Verify the configuration loaded previously</li> <li>Load a compatible configuration</li> <li>Use a PC software commissioning tool to transfer a compatible configuration</li> <li>Perform a factory setting</li> <li>NOTE: When this error is triggered, the current security configuration is kept valid and applied.</li> </ul> |
| <i>i</i> Clearing the Error Code | This detected error is cleared as soon as its cause has been removed.                                                                                                    |

# [CANopen Com Interrupt] COF

## **CANopen communication interruption**

| Probable Cause                   | Communication interruption on the CANopen® fieldbus.                                                                                                    |  |  |
|----------------------------------|----------------------------------------------------------------------------------------------------|--|--|
| Remedy                           | <ul> <li>Verify the communication fieldbus.</li> <li>Verify the timeout</li> <li>Refer to the CANopen<sup>®</sup> user manual</li> </ul>                           |  |  |
| <i>i</i> Clearing the Error Code | This detected error can be cleared with the <b>[Auto Fault Reset]</b> or manually with the <b>[Fault Reset Assign]</b> parameter after its cause has been removed. |  |  |

## [CANopen Init Error] COLF

### CANopen initialization error

| Probable Cause                   | CANopen could not initialize because the device baudrate is incompatible with the controller baudrate.                                                                             |  |  |
|----------------------------------|----------------------------------------------------------------------------------------------------|--|--|
| Remedy                           | <ul> <li>Verify the device baudrate</li> <li>Verify the baudrate of other devices on the network</li> <li>If the error persists, disconnect the device from the network</li> </ul> |  |  |
| <i>i</i> Clearing the Error Code | This detected error requires a power reset of the device after its cause has been removed.                                                                                         |  |  |

# [External Error] EPF1

## External detected error

| Probable Cause                   | <ul> <li>Error raised based on [Ext Error assign] configuration via [DI•] or [CD••].</li> <li>Duplicate or invalid IP address.</li> </ul> |
|----------------------------------|----------------------------------------------------------------------------------------------------|
| Remedy                           | Remove the cause of the external error.                                                                                                   |
| <i>i</i> Clearing the Error Code | This detected error can be cleared manually with the <b>[Fault Reset Assign]</b> parameter after its cause has been removed.              |

# **Appendix A - Object Dictionary**

#### What's in This Part

| Communication Profile Area            |  |
|---------------------------------------|--|
| SDO Server Parameters                 |  |
| Receive PDOs Parameters               |  |
| Receive PDO1, PDO2, and PDO3 Mapping  |  |
| Transmit PDOs Parameters              |  |
| Transmit PDO1, PDO2, and PDO3 Mapping |  |
| Manufacturer Specific Área            |  |
| Application Profile Area              |  |
|                                       |  |

# **Communication Profile Area**

# **Communication Objects**

The table provides the soft starter supported communication objects:

| Index    | Subindex | Access     | Туре           | Default value             | Description                                                                                                    |
|----------|----------|------------|----------------|---------------------------|----------------------------------------------------------------------------------------------------|
| 1000 hex | 00 hex   | Read only  | Unsigned32     | 00410192 hex              | Device type: 0                                                                                                    |
| 1001 hex | 00 hex   | Read only  | Unsigned8      | 00 hex                    | Detected error register: detected<br>error (1) or no detected error (0)                                                                             |
| 1003 hex | 00 hex   | Read/write | Unsigned8      | 00 hex                    | Number of detected errors: No<br>detected error (0) or one or more<br>detected errors (>0) in object<br>16#1003; only the value 0 can be<br>written |
|          | 01 hex   | Read only  | Unsigned32     | 00000000 hex              | Standard detected error Field: Bits<br>16-31 = Additional information (all 0<br>s)<br>Bits 00-15 = error code (Errd)                                |
| 1005 hex | 00 hex   | Read/write | Unsigned32     | 00000080 hex              | COB ID SYNC MESSAGE                                                                                                    |
| 1008 hex | 00 hex   | Read only  | Visible string |                           | Device name                                                                                                    |
| 100C hex | 00 hex   | Read/write | Unsigned16     | 0000 hex                  | Guard Time: By default, the Node<br>Guarding Protocol is inhibited; the<br>unit of this object is 1 ms.                                             |
| 100D hex | 00 hex   | Read/write | Unsigned8      | 0000 hex                  | Life Time Factor: Multiplier applied to<br>the Guard Time in order to obtain a<br>Life Time.                                                        |
| 1014 hex | 00 hex   | Read only  | Unsigned32     | 00000080 hex +<br>Node ID | COB-ID Emergency message: COB-<br>ID used for the EMCY service                                                                                      |
| 1016 hex | 00 hex   | Read only  | Unsigned8      | 01 hex                    | Consumer Heartbeat Time - Number<br>of entries                                                                                                    |
|          | 01 hex   | Read/write | Unsigned32     | 00 hex                    | Consumer Heartbeat Time: Bits 16-<br>23 = Node-ID of the producer                                                                                   |
|          |          |            |                |                           | Bits 00-15 = Heartbeat time (unit = 1<br>ms)                                                                                                    |
| 1017 hex | 00 hex   | Read/write | Unsigned32     | 00000000 hex              | Producer Heartbeat time                                                                                                    |
| 1018 hex | 01 hex   | Read only  | Unsigned32     | 0200005A hex              | Vendor ID                                                                                                    |
|          | 02 hex   | Read only  | Unsigned32     | 490                       | Product code                                                                                                    |
|          | 03 hex   | Read only  | Unsigned32     | 00010101 hex              | Revision ID:                                                                                                    |
|          |          |            |                |                           | B07: [ID_Card1SoftwareVersion]<br>evolution                                                                                                    |
|          |          |            |                |                           | B815: [ID_Card1SoftwareVersion]<br>version                                                                                                    |
|          |          |            |                |                           | B16: Fix (1)                                                                                                    |
| 1029 hex | 00 hex   | Read only  | Unsigned8      | 01 hex                    | Number of entries                                                                                                    |
|          | 01 hex   | Read/write | Unsigned8      | 00 hex                    | Communication error                                                                                                    |

## **SDO Server Parameters**

# **Communication Object**

The table provides the communications objects used by the SDO server of the soft starter:

| Index    | Subin-<br>dex | Access     | Туре        | Default Value             | Description                                                           |
|----------|---------------|------------|-------------|---------------------------|-----------------------------------------------------------------------|
| 1200 hex | 00 hex        | Read only  | Unsigned 8  | 02 hex                    | SDO Server - Number of<br>entries                                     |
|          | 01 hex        | Read only  | Unsigned 32 | 00000600 hex<br>+ node ID | SDO Server - COB-ID<br>Client $\rightarrow$ Soft starter<br>(receive) |
|          | 02 hex        | Read only  | Unsigned 32 | 00000580 hex<br>+ node ID | SDO Server - COB-ID<br>Client ← Soft starter<br>(transmit)            |
| 1201 hex | 00 hex        | Read only  | Unsigned8   | 03 hex                    | 2nd SDO server - Highest<br>sub-index supported                       |
|          | 01 hex        | Read/write | Unsigned32  | 80000000 hex              | 2nd SDO server - COB-ID Client $\rightarrow$ Soft starter (receive)   |
|          | 02 hex        | Read/write | Unsigned32  | 80000000 hex              | 2nd SDO server - COB-ID<br>Client ← Soft starter<br>(transmit)        |
|          | 03 hex        | Read/write | Unsigned8   | 00 hex                    | 2nd SDO server - COB-ID                                               |

## **Receive PDOs Parameters**

# **Communication Objects**

| The table provides the communications objects used for receive PDOs |
|---------------------------------------------------------------------|
| configuration of the soft starter:                                  |

| Index    | Subindex | Access     | Туре       | Default value             | Description                                                      |
|----------|----------|------------|------------|---------------------------|------------------------------------------------------------------|
| 1400 hex | 00 hex   | Read only  | Unsigned8  | 02 hex                    | Receive PDO1 - Number of entries                                 |
|          | 01 hex   | Read/write | Unsigned32 | 00000200 hex +<br>node ID | Receive PDO1 - COB-ID                                            |
|          | 02 hex   | Read/write | Unsigned32 | 000000FF hex              | Receive PDO1 - Transmission type:<br>Default value: event driven |
|          | 03 hex   | Read/write | Unsigned16 | 00 hex                    | Receive PDO1 - Inhibit timer                                     |
|          | 05 hex   | Read/write | Unsigned16 | 00 hex                    | Receive PDO1 - Event Timer                                       |
|          |          |            |            |                           | Unit = 1 ms                                                      |
| 1401 hex | 00 hex   | Read only  | Unsigned8  | 02 hex                    | Receive PDO2 - Number of entries                                 |
|          | 01 hex   | Read/write | Unsigned32 | 80000300 hex +<br>node ID | Receive PDO2 - COB-ID                                            |
|          | 02 hex   | Read/write | Unsigned32 | 000000FF hex              | Receive PDO2 - Transmission type:<br>Default value: event driven |
|          | 03 hex   | Read/write | Unsigned16 | 00 hex                    | Receive PDO2 - Inhibit timer                                     |
|          | 05 hex   | Read/write | Unsigned16 | 00 hex                    | Receive PDO2 - Event Timer                                       |
|          |          |            |            |                           | Unit = 1 ms                                                      |
| 1402 hex | 00 hex   | Read only  | Unsigned8  | 02 hex                    | Receive PDO3 - Number of entries                                 |
|          | 01 hex   | Read/write | Unsigned32 | 80000400 hex +<br>node ID | Receive PDO3 - COB-ID                                            |
|          | 02 hex   | Read/write | Unsigned32 | 000000FF hex              | Receive PDO3 - Transmission type:<br>Default value: event driven |
|          | 03 hex   | Read/write | Unsigned16 | 00 hex                    | Receive PDO3 - Inhibit timer                                     |
|          | 05 hex   | Read/write | Unsigned16 | 00 hex                    | Receive PDO3 - Event Timer                                       |
|          |          |            |            |                           | Unit = 1 ms                                                      |

# **Receive PDO1, PDO2, and PDO3 Mapping**

## **Communication Objects**

The table provides the communication objects used for the PDOs mapping of the soft starter:

| Index    | Subindex | Access     | Туре       | Default value | Description                                                                                      |
|----------|----------|------------|------------|---------------|--------------------------------------------------------------------------------------------------|
| 1600 hex | 00 hex   | Read/write | Unsigned8  | 01 hex        | Receive PDO1 mapping - Number of<br>mapped objects: 0 to 4 objects can<br>be mapped for this PDO |
|          | 01 hex   | Read/write | Unsigned32 | 60400010 hex  | Receive PDO1 mapping - first<br>mapped object: Control word CMD<br>(6040 hex)                    |
|          | 02 hex   | Read/write | Unsigned32 | 00000000 hex  | Receive PDO1 mapping: No second mapped object                                                    |
|          | 03 hex   | Read/write | Unsigned32 | 00000000 hex  | Receive PDO1 mapping: No third mapped object                                                     |
|          | 04 hex   | Read/write | Unsigned32 | 00000000 hex  | Receive PDO1 mapping: No fourth mapped object                                                    |
| 1601 hex | 00 hex   | Read/write | Unsigned8  | 00 hex        | Receive PDO2 mapping - Number of<br>mapped objects: 0 to 4 objects can<br>be mapped for this PDO |
|          | 01 hex   | Read/write | Unsigned32 | 00000000 hex  | Receive PDO2 mapping -: No first<br>mapped object                                                |
|          | 02 hex   | Read/write | Unsigned32 | 00000000 hex  | Receive PDO2 mapping -: No second mapped object                                                  |
|          | 03 hex   | Read/write | Unsigned32 | 00000000 hex  | Receive PDO2 mapping: No third mapped object                                                     |
|          | 04 hex   | Read/write | Unsigned32 | 00000000 hex  | Receive PDO2 mapping: No fourth mapped object                                                    |
| 1602 hex | 00 hex   |            | Unsigned8  | 04 hex        | Receive PDO3 mapping - Number of<br>mapped objects: 0 to 4 objects can<br>be mapped for this PDO |
|          | 01 hex   |            | Unsigned32 | 20613E10 hex  | Receive PDO3 mapping - first<br>mapped object: NC1 (Comm.<br>Scanner first data)                 |
|          | 02 hex   |            | Unsigned32 | 20613F10 hex  | Receive PDO3 mapping - second<br>mapped object: NC2 (Comm.<br>Scanner second data)               |
|          | 03 hex   |            | Unsigned32 | 20614010 hex  | Receive PDO3 mapping - third<br>mapped object: NC3 (Comm.<br>Scanner third data)                 |
|          | 04 hex   |            | Unsigned32 | 20614110 hex  | Receive PDO3 mapping - fourth<br>mapped object: NC4 (Comm.<br>Scanner fourth data)               |

## **Transmit PDOs Parameters**

# **Communication Objects**

The table provides the communications objects used for transmit PDOs configuration of the soft starter:

| Index    | Subindex | Access         | Туре       | Default value             | Description                                                                                                    |  |
|----------|----------|----------------|------------|---------------------------|----------------------------------------------------------------------------------------------------|--|
| 1800 hex | 00 hex   | Read only      | Unsigned8  | 05 hex                    | Transmit PDO1 - Number of entries                                                                                                    |  |
|          | 01 hex   | Read/<br>write | Unsigned32 | 00000180 hex +<br>Node ID | Transmit PDO1 - COB-ID                                                                                                    |  |
|          | 02 hex   | Read/<br>write | Unsigned8  | FF hex                    | Transmit PDO1 Transmission type: Three modes<br>are available for this PDO: asynchronous (255),<br>synchronously cyclic (1-240), and<br>synchronously acyclic (0) |  |
|          | 03 hex   | Read/<br>write | Unsigned16 | 300                       | Transmit PDO1 - Inhibit time: Minimum time between two transmissions;                                                                                             |  |
|          |          |                |            |                           | Unit = 100 ms                                                                                                    |  |
|          | 04 hex   | Read/<br>write | Unsigned8  | —                         | Transmit PDO1 - Reserved                                                                                                    |  |
|          | 05 hex   | Read/<br>write | Unsigned16 | 1000                      | Transmit PDO1 - Event timer: In asynchronous<br>mode, this object sets a minimum rate of transmission<br>for this PDO;                                            |  |
|          |          |                |            |                           | Unit = 1 ms                                                                                                    |  |
| 1801 hex | 00 hex   | Read only      | Unsigned8  | 05 hex                    | Transmit PDO2 - Number of entries                                                                                                    |  |
|          | 01 hex   | Read/<br>write | Unsigned32 | 80000280 hex +<br>Node ID | Transmit PDO2 - COB-ID                                                                                                    |  |
|          | 02 hex   | Read/<br>write | Unsigned8  | FF hex                    | Transmit PDO2 Transmission type: Three modes<br>are available for this PDO: asynchronous (255),<br>synchronously cyclic (1-240), and<br>synchronously acyclic (0) |  |
|          | 03 hex   | Read/<br>write | Unsigned16 | 300                       | Transmit PDO2 - Inhibit time: Minimum time between two transmissions;                                                                                             |  |
|          |          |                |            |                           | Unit = 100 ms                                                                                                    |  |
|          | 04 hex   | Read/<br>write | Unsigned8  | _                         | Transmit PDO2 - Reserved                                                                                                    |  |
|          | 05 hex   | Read/<br>write | Unsigned16 | 1000                      | Transmit PDO2 - Event timer: In asynchronous<br>mode, this object sets a minimum rate of transmission<br>for this PDO;                                            |  |
|          |          |                |            |                           | Unit = 1 ms                                                                                                    |  |
| 1802 hex | 00 hex   | Read only      | Unsigned8  | 05 hex                    | Transmit PDO3 - Number of entries                                                                                                    |  |
|          | 01 hex   | Read/<br>write | Unsigned32 | 80000380 hex +<br>Node ID | Transmit PDO3 - COB-ID                                                                                                    |  |
|          | 02 hex   | Read/<br>write | Unsigned8  | FF hex                    | Transmit PDO3 Transmission type: Three modes<br>are available for this PDO: asynchronous (255),<br>synchronously cyclic (1-240), and<br>synchronously acyclic (0) |  |
|          | 03 hex   | Read/<br>write | Unsigned16 | 30                        | Transmit PDO3 - Inhibit time: Minimum time between two transmissions;                                                                                             |  |
|          |          |                |            |                           | Unit = 100 ms                                                                                                    |  |
|          | 04 hex   | Read/<br>write | Unsigned8  | _                         | Transmit PDO3 - Reserved                                                                                                    |  |
|          | 05 hex   | Read/<br>write | Unsigned16 | 1000                      | Transmit PDO3 - Event timer: In asynchronous<br>mode, this object sets a minimum rate of transmission<br>for this PDO;                                            |  |
|          |          |                |            |                           | Unit = 1 ms                                                                                                    |  |

# Transmit PDO1, PDO2, and PDO3 Mapping

## **Communication Object**

The table provides the communication objects used for the PDOs mapping of the soft starter:

| Index    | Subindex | Access     | Туре       | Default value | Description                                                                            |
|----------|----------|------------|------------|---------------|----------------------------------------------------------------------------------------|
| 1A00 hex | 00 hex   | Read/write | Unsigned8  | 02 hex        | Transmit PDO1 mapping -<br>Number of mapped<br>objects.                                |
|          | 01 hex   | Read/write | Unsigned32 | 60410010 hex  | Transmit PDO1 mapping -<br>first mapped object:                                        |
|          |          |            |            |               | Status word ETA (6041 hex)                                                             |
|          | 02 hex   | Read/write | Unsigned32 | 20020510 hex  | Transmit PDO1 mapping -<br>second mapped object:<br>Motor current LCR (2002/<br>5 hex) |
|          | 03 hex   | Read/write | Unsigned32 | 20421F10 hex  | Transmit PDO1 mapping:<br>Motor Therm State THR<br>(2042/1F hex)                       |
|          | 04 hex   | Read/write | Unsigned32 | 20380710 hex  | Transmit PDO1 mapping:<br>Malfunction code ERRD<br>(2038/7 hex)                        |
| 1A01 hex | 00 hex   | Read/write | Unsigned8  | 00 hex        | Transmit PDO2 mapping -<br>Number of mapped<br>objects                                 |
|          | 01 hex   | Read/write | Unsigned32 | 00000000 hex  | Not mapped                                                                             |
|          | 02 hex   | Read/write | Unsigned32 | 00000000 hex  | Not mapped                                                                             |
|          | 03 hex   | Read/write | Unsigned32 | 00000000 hex  | Not mapped                                                                             |
|          | 04 hex   | Read/write | Unsigned32 | 00000000 hex  | Not mapped                                                                             |
| 1A02 hex | 00 hex   |            | Unsigned8  | 04 hex        | Transmit PDO3 mapping -<br>Number of mapped<br>objects.                                |
| -        | 01 hex   |            | Unsigned32 | 20612A10 hex  | Transmit PDO3 mapping -<br>first mapped object: NM1<br>- Comm. Scanner first<br>data   |
|          | 02 hex   |            | Unsigned32 | 20612B10 hex  | Transmit PDO3 mapping -<br>second mapped object:<br>NM2 - Comm. Scanner<br>second data |
|          | 03 hex   |            | Unsigned32 | 20612C10 hex  | Transmit PDO3 mapping -<br>third mapped object: NM3<br>- Comm. Scanner third<br>data   |
|          | 04 hex   |            | Unsigned32 | 20612D10 hex  | Transmit PDO3 mapping -<br>fourth mappedobject:<br>NM4 - Comm. Scanner<br>fourth data  |

# Manufacturer Specific Area

## Description

The parameters are based and documented with their CANopen address. **NOTE:** In the communication parameters excel sheet you find CANopen addresses.

# **Application Profile Area**

# **Standardized Objects**

The table provides the standardized objects, in conformance with standard mode profile, supported by the soft starter:

| Index    | Description                  |  |
|----------|------------------------------|--|
| 603F hex | Error code                   |  |
| 6040 hex | Control Word                 |  |
| 6041 hex | Status Word                  |  |
| 605C hex | Disable option code          |  |
| 6060 hex | Modes of operation           |  |
| 6061 hex | Modes of operation Display   |  |
| 6502 hex | Supported soft starter modes |  |

## Glossary

#### Α

AC:

Alternating Current

Adjustment parameter: A parameter always accessible as [Access Level].

#### С

#### CAN:

Controller Area Network is an internally standardized serial bus system

#### COB ID:

Each COB is uniquely identified in a CAN network by a number called the COB Identifier (COB-ID).

#### COB:

Communication Object. A unit of transportation in a CAN network. Data must be sent across a CAN Network inside a COB. There are 2048 different COB's in a CAN network. A COB can contain at most 8 bytes of data.

Configuration Parameter: A parameter affects by the operating states of the machine as[Motor Nom Current].

#### **Controller:**

A **controller** is a device that is actively polling for data from one or multiple devices.

Similar to a Master, a Client or a Scanner.

#### D

DC:

**Direct Current** 

dec.:

Decimal

Device:

A **device** is the passive device, waiting for the **controller** to poll for data to actually send it.

Similar to a Slave, an Adapter or a Server.

#### Ε

#### Error :

Discrepancy between a detected (computed, measured, or signaled) value or condition and the specified or theoretically correct value or condition.

#### F

#### Factory setting:

Machine status in factory settings when the product was shipped.

#### Fault Reset:

A function used to restore the soft starter to an operational state after a detected error is cleared by removing the cause of the error so that the error is no longer active.

#### Fault:

Fault is an operating state. If the monitoring functions detect an error, a transition to this operating state is triggered, depending on the error class. A "Fault reset" is required to exit this operating state after the cause of the detected error has been removed.

#### Η

hex:

Hexadecimal

#### L

LSB:

Least Significant Byte

#### Μ

MEI:

Modbus Encapsulated Interface

#### MSB:

Most Significant Byte

#### Ν

#### NMT:

Network Management. One of the service elements of the application layer in the CAN Reference Model. The NMT serves to configure, initialize, and handle detected errors in a CAN network.

#### Ρ

PDO:

Process Data Object

#### PELV:

Protective Extra Low Voltage, low voltage with isolation. For more information: IEC 60364-4-41.

#### PLC:

Programmable logic controller.

#### Power stage:

The power stage controls the motor. The power stage generates current for controlling the motor.

#### Q

#### Quick Stop:

The quick Stop function can be used for fast deceleration of a movement as a response to a detected error or via a command.
# R

#### R/WS:

Read and write (write only possible when the soft starter is not in RUN mode). It is not possible to write these parameters in "5-Operation enabled" or "6-Quick stop active" states. If the parameter is written in the "4-Switched on" state, transition to "2-Switch on disabled" is activated.

#### RPDO:

Receive PDO

## S

### SYNC:

Synchronization Object

# Т

### TPDO:

Transmit PDO

### W

#### Warning:

If the term is used outside the context of safety instructions, a warning alerts to a potential error that was detected by a monitoring function. A warning does not cause a transition of the operating state.

## Ζ

#### Zone of operation:

This term is used in conjunction with the description of specific hazards, and is defined as it is for a **hazard zone** or **danger zone** in the EC Machinery Directive (2006/42/EC) and in ISO 12100-1.

Schneider Electric 35 rue Joseph Monier 92500 Rueil Malmaison

France

+ 33 (0) 1 41 29 70 00

www.se.com

As standards, specifications, and design change from time to time, please ask for confirmation of the information given in this publication.

© 2024 - Schneider Electric. All rights reserved.

PKR63426.01 - 12/2024